#### Preface

Thank you for purchasing our special frequency inverter for constant pressure water supply.

This manual describes how to use inverter properly. Please read it carefully before installation, operation, maintenance and inspection. Besides, please use the product after understanding the safety precautions.

#### Precautions

- In order to describe the product's details, the drawings presented in this instruction are sometimes shown without covers or protective guards. When using the product, please make sure to install the cover or protective guard as specified firstly, and operate the products in accordance with the instructions.
- Since the drawings in this manual are represented examples, some are subject to differ from delivered products.
- This manual may be modified when necessary because of improvement of the product, modification or changes in specifications. Such modifications are denoted by a revised manual No.
- If you want to order the manual due to loss or damage, please contact our company agents in each region or our company customer service center directly.
- If there is still any problem during using the products, please contact our company customer service center directly.

# Contents

| Chapter 1 Safety and preclusions              | 3 -  |
|-----------------------------------------------|------|
| Chapter 2 Product Information                 | 5 -  |
| 2.1 Selection Guide                           | 5 -  |
| 2.3 Technical Specifications                  | 7 -  |
| 2.4 External and keypad dimensions            | 8 -  |
| Chapter 3 Installation and wiring             | 12 - |
| 3.1 System wiring connection                  | 12 - |
| 3.3 Instructions of main circuit terminals    | 14 - |
| 3.4 Description of Control Terminals Function | 15 - |
| 3.5 Principle of wiring connection            | 16 - |
| Chapter 4 Keypad operation instruction        | 18 - |
| 4.1 diagram of keypad                         | 18 - |
| 4.2 functions description of keypad           | 18 - |
| 4.3 Functions description of indicators       | 19 - |
| 4.4 Operation                                 | 20 - |
| Chapter 5 Function Parameter List             | 22 - |
| Chapter 6 MODBUS Communication Protocol       | 33 - |
| 6.1 About Protocol                            | 33 - |
| 6.2 Protocol Description                      | 33 - |
| 6.3 Communication Data Structure              | 33 - |
| 6.7 Parameters address list                   | 34 - |
| Chapter 7 Troubles Shooting                   | 36 - |
| 7.1 Fault and Trouble Shooting                | 36 - |
| 7.2 Common Faults and Solutions               | 44 - |
| Chapter 8 Commissioning                       | 46 - |
| 8.1 One pump system                           | 46 - |
| 8.2 Two pumps system                          | 48 - |
| 8.3 Three pumps system                        | 51 - |
| 8.4 Four pumps system                         | 54 - |

# Chapter 1 Safety and preclusions

|            | • | Please configure non-fuse breaker or breaker with earth leakage              |
|------------|---|------------------------------------------------------------------------------|
|            |   | protection used for protection the circuit at the input power source side of |
| $\bigcirc$ |   | the inverter in order to avoid the expansion of accident caused by fault in  |
| $\bigcirc$ |   | the intelligent constant-pressure water-supply frequency converter.          |
| Obligatory | • | Carry out wiring distribution and inspection operation after cutting off     |
|            |   | power source for 10 minutes. Or otherwise, there will be danger of electric  |
|            |   | shock.                                                                       |
|            |   |                                                                              |

Т

# **Chapter 2 Product Information**

## 2.1 Selection Guide

| Power ratings | Motor |     | Rated Input | Rated Output |  |  |  |
|---------------|-------|-----|-------------|--------------|--|--|--|
| (kW)          | kW    | HP  | Current (A) | Current (A)  |  |  |  |
| 1AC 220V±15%  |       |     |             |              |  |  |  |
| 0.75          | 0.75  | 1   | 8.2         | 4            |  |  |  |
| 1.5           | 1.5   | 2   | 14          | 7            |  |  |  |
| 2.2           | 2.2   | 3   | 24          | 9.6          |  |  |  |
| 4.0           | 4.0   | 5   | 30          | 17           |  |  |  |
| 5.5           | 5.5   | 7.5 | 45          | 25           |  |  |  |
| 3AC 220V±15%  |       |     |             |              |  |  |  |
| 0.75          | 0.75  | 1   | 5           | 4            |  |  |  |
| 1.5           | 1.5   | 2   | 9.5         | 7            |  |  |  |
| 2.2           | 2.2   | 3   | 11          | 9.6          |  |  |  |
| 4.0           | 4.0   | 5   | 20.5        | 17           |  |  |  |
| 5.5           | 5.5   | 7.5 | 27          | 25           |  |  |  |
| 7.5           | 7.5   | 10  | 35          | 32           |  |  |  |
| 11            | 11    | 15  | 46.5        | 45           |  |  |  |
| 15            | 15    | 20  | 62.5        | 60           |  |  |  |
| 18.5          | 18.5  | 25  | 76          | 75           |  |  |  |
| 22            | 22    | 30  | 92          | 90           |  |  |  |
| 30            | 30    | 40  | 113         | 110          |  |  |  |
| 37            | 37    | 50  | 157         | 152          |  |  |  |
| 45            | 45    | 60  | 180         | 176          |  |  |  |
| 55            | 55    | 75  | 214         | 210          |  |  |  |
| 75            | 75    | 100 | 307         | 304          |  |  |  |
| 3AC 380V±15%  |       |     |             |              |  |  |  |
| 0.75          | 0.75  | 1   | 3.4         | 2.8          |  |  |  |
| 1.5           | 1.5   | 2   | 5           | 4.4          |  |  |  |
| 2.2           | 2.2   | 3   | 6.5         | 5.8          |  |  |  |
| 4.0           | 4.0   | 5   | 11          | 10           |  |  |  |
| 5.5           | 5.5   | 7.5 | 14.6        | 13           |  |  |  |
| 7.5           | 7.5   | 10  | 20.5        | 17           |  |  |  |
| 11            | 11    | 15  | 26          | 25           |  |  |  |

| 15   | 15   | 20  | 35   | 32  |
|------|------|-----|------|-----|
| 18.5 | 18.5 | 25  | 38.5 | 37  |
| 22   | 22   | 30  | 46.5 | 45  |
| 30   | 30   | 40  | 62   | 60  |
| 37   | 37   | 50  | 76   | 75  |
| 45   | 45   | 60  | 92   | 90  |
| 55   | 55   | 75  | 113  | 110 |
| 75   | 75   | 100 | 157  | 152 |
| 90   | 90   | 125 | 180  | 176 |
| 110  | 110  | 150 | 214  | 210 |
| 132  | 132  | 175 | 260  | 253 |
| 160  | 160  | 210 | 310  | 304 |
| 185  | 185  | 250 | 365  | 350 |
| 200  | 200  | 260 | 385  | 380 |
| 220  | 220  | 300 | 430  | 426 |
| 250  | 250  | 330 | 485  | 465 |
| 280  | 280  | 370 | 531  | 520 |
| 315  | 315  | 420 | 620  | 585 |
| 350  | 350  | 470 | 665  | 650 |
| 400  | 400  | 530 | 785  | 725 |
| 450  | 450  | 600 | 880  | 820 |

## 2.3 Technical Specifications

| Item                      | Technical Index            | Specification                                                                                                   |  |  |
|---------------------------|----------------------------|----------------------------------------------------------------------------------------------------|--|--|
| loput                     | Input voltage              | 1AC/3AC 220V±15%, 3AC 380V±15%                                                                                  |  |  |
| input                     | Input frequency            | 50/60Hz±5%                                                                                                    |  |  |
|                           | Output voltage             | 0~rated input voltage                                                                                           |  |  |
|                           | Output frequency           | 0~600Hz                                                                                                    |  |  |
| Control<br>functions      | Operation command<br>mode  | Keypad control<br>Terminal control<br>Serial communication control (Modbus)                                     |  |  |
|                           | Overload capacity          | 150% / 60s, 180% / 10s, 200% / 1s.                                                                              |  |  |
|                           | Built-in PID               | Built-in PID control function, special for constant pressure water supply.                                      |  |  |
| Input/output<br>terminals | Input terminals            | Programmable digital input: 5 multifunctional inputs<br>2 programmable analog input:<br>VI: 0~10V<br>CI: 4~20mA |  |  |
|                           | Output terminals           | Refer to typical wiring for details                                                                             |  |  |
|                           | Communication<br>terminals | RS485 communication interface, support MODBUS-RTU communication protocol                                        |  |  |
| Display LED display       |                            | Display frequency setting, output frequency, output<br>voltage, output current, etc.<br>Two lines display.      |  |  |
| Environment               | Ambient temperature        | -10°C $\sim$ 40°C, without direct sunshine.                                                                     |  |  |
|                           | Humidity                   | 90%RH or less (non-condensing)                                                                                  |  |  |
|                           | Altitude                   | ≤1000M: output rated power, >1000M: output derated.                                                             |  |  |
|                           | Storage temperature        | -20°C~60°C                                                                                                    |  |  |

## 2.4 External and keypad dimensions

#### 2.4.1 0.75~7.5kW

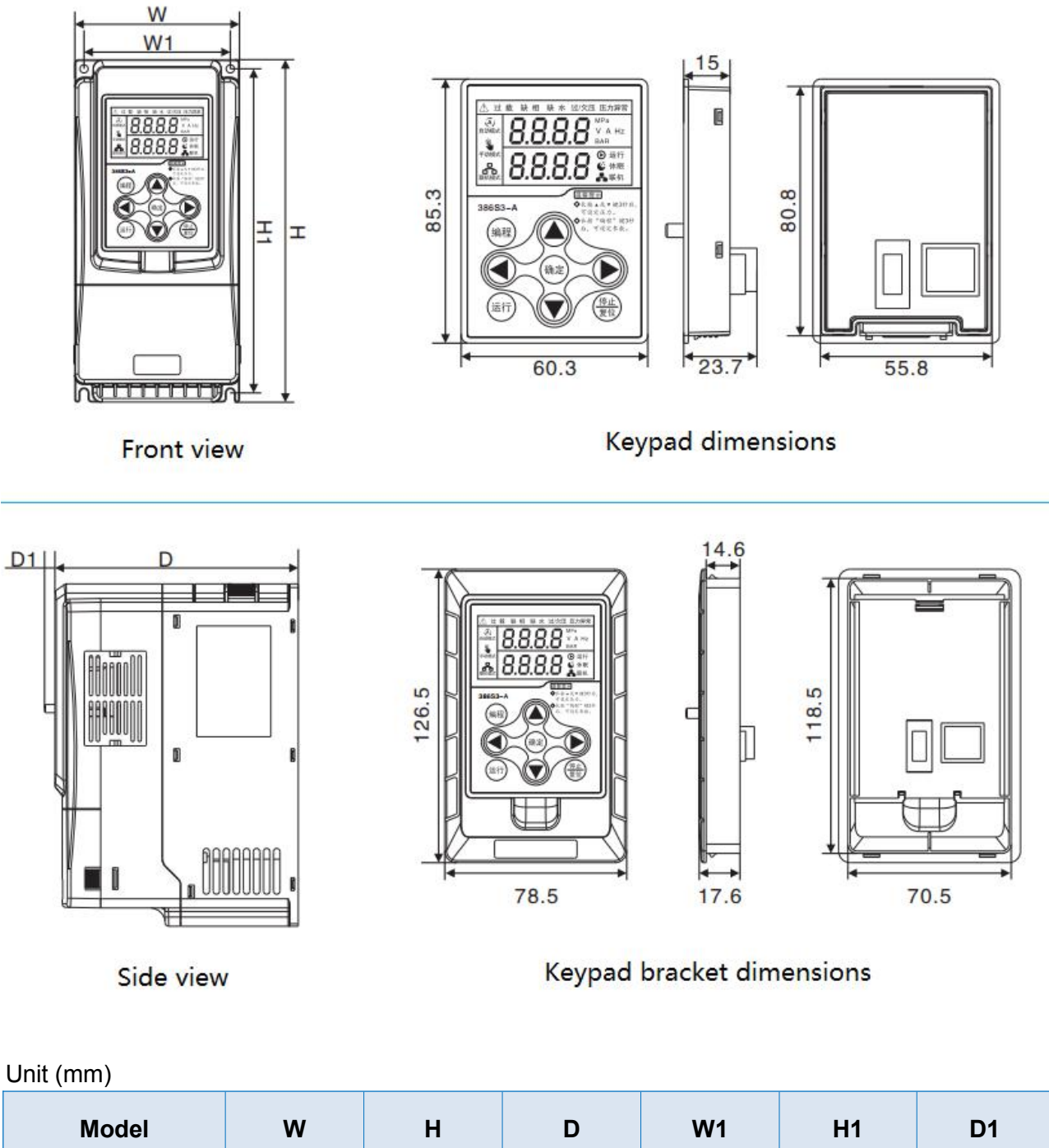

| WOGEI          | vv  | П   | U   | VV I |       | וט  |
|----------------|-----|-----|-----|------|-------|-----|
| 1AC / 3AC 220V |     |     |     |      |       |     |
| 0.75kW         |     |     |     |      |       |     |
| 1.5kW          | 90  | 187 | 133 | 80   | 177   | 5.7 |
| 2.2kW          | 90  |     |     |      |       |     |
| 4.0kW          | 130 | 247 | 162 | 115  | 236.5 | 5.7 |

| 3AC 380V |     |     |     |     |       |     |
|----------|-----|-----|-----|-----|-------|-----|
| 0.75kW   |     |     |     |     |       |     |
| 1.5kW    | 90  | 187 | 133 | 80  | 177   | 5.7 |
| 2.2kW    | -   |     |     |     |       |     |
| 4.0kW    | 100 | 207 | 142 | 90  | 197   | 5.7 |
| 5.5kW    | 130 | 247 | 162 | 115 | 236.5 | 5.7 |
| 7.5kW    |     |     |     |     |       |     |

2.4.2 11~37kW

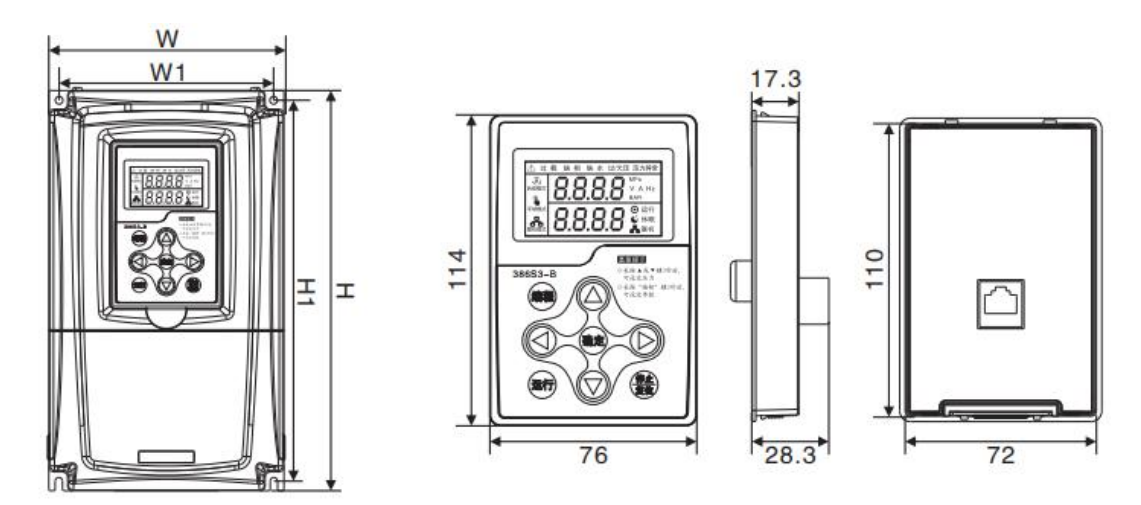

Front view

Keypad dimensions

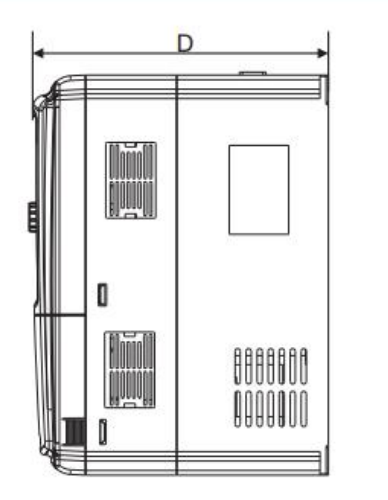

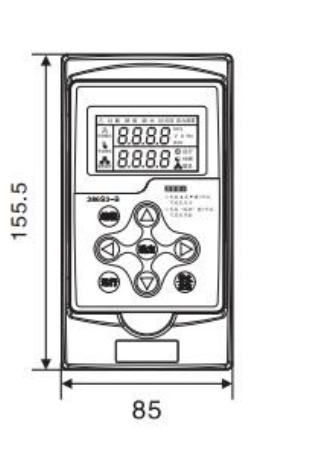

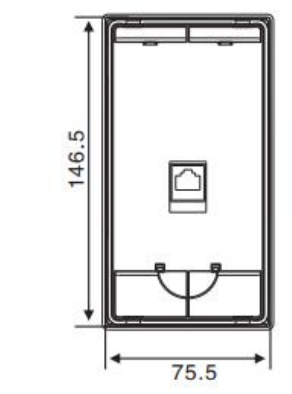

Side View

Keypad braket dimensions

20

| ( ) |
|-----|
|-----|

| Model          | w   | н   | D   | W1  | H1  |  |  |  |
|----------------|-----|-----|-----|-----|-----|--|--|--|
| 1AC / 3AC 220V |     |     |     |     |     |  |  |  |
| 5.5kW          | 070 | 160 | 201 | 259 | 146 |  |  |  |
| 7.5kW          | 272 |     | 201 |     | 140 |  |  |  |
| 11kW           | 313 | 211 | 202 | 299 | 196 |  |  |  |
| 15kW           | 400 | 220 | 220 | 384 | 212 |  |  |  |
| 18.5kW         |     | 230 |     |     |     |  |  |  |
| 3AC 380V       |     |     |     |     |     |  |  |  |
| 11kW           | 272 | 160 | 201 | 259 | 146 |  |  |  |
| 15kW           |     |     | 201 | 209 |     |  |  |  |
| 18.5kW         | 040 | 211 | 202 | 299 | 196 |  |  |  |
| 22kW           | 515 |     |     |     |     |  |  |  |
| 30kW           | 400 | 230 | 220 | 384 | 212 |  |  |  |
| 37kW           | 400 |     |     |     | 212 |  |  |  |

2.4.3 45~630kW

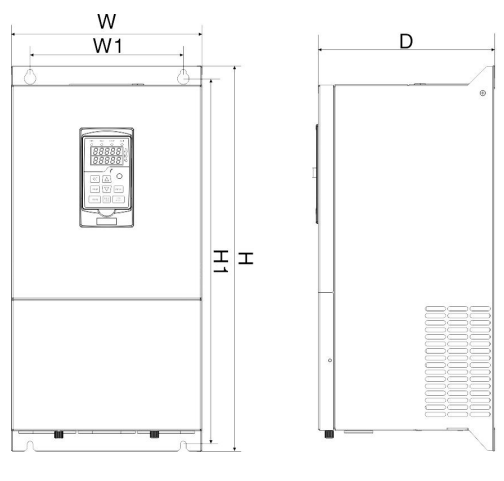

37~315kW

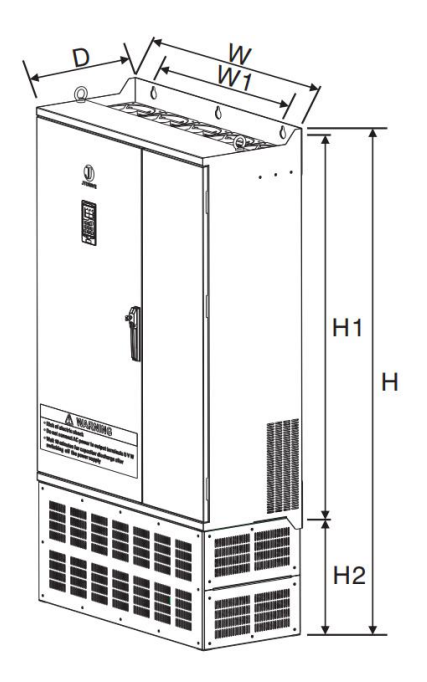

355~630kW

| Unit        | (mm) |
|-------------|------|
| • • • • • • | (    |

| Model     | н    | w    | D     | H1                       | W1  | Aperture |
|-----------|------|------|-------|--------------------------|-----|----------|
| 3AC 220V  |      | 1    |       |                          |     |          |
| 22kW      | 603  | 299  | 276.7 | 571                      | 240 | 10       |
| 37~55kW   | 643  | 338  | 312   | 618                      | 280 | 12       |
| 75kW      | 803  | 410  | 383.7 | 776<br>(without base)    | 320 | 12       |
| 3AC 380V  |      |      |       |                          |     |          |
| 45~55kW   | 603  | 299  | 276.7 | 571                      | 240 | 10       |
| 75~110kW  | 643  | 338  | 312   | 618                      | 280 | 12       |
| 132~200kW | 803  | 410  | 383.7 | 776<br>(without base)    | 320 | 12       |
| 220~315kW | 1472 | 650  | 430.2 | 1046.8<br>(without base) | 520 | 13       |
| 355~450kW | 1698 | 800  | 438   | 1280<br>(without base)   | 700 | 16       |
| 500~630   | 1900 | 1028 | 450   | 1460<br>(without base)   | 800 | 16       |

## Note: 45~630KW keypad is same as 11~37KW.

## 2.4.4 hole size for keypad

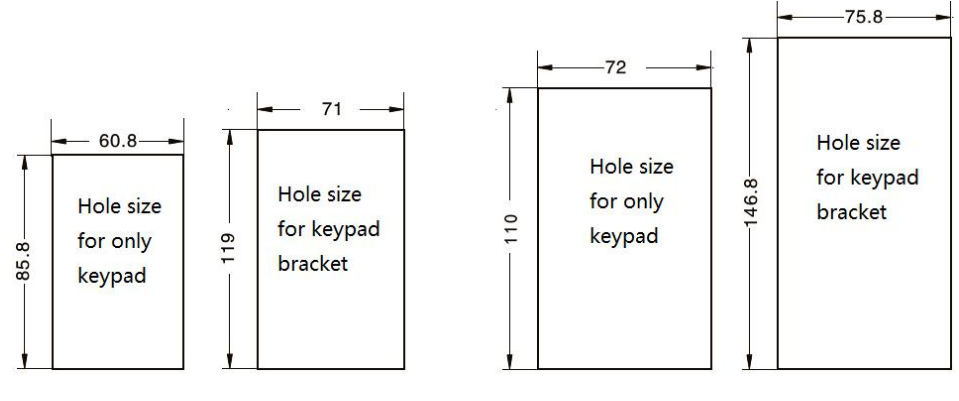

0.75~7.5KW hole size

≥11KW hole size

## **Chapter 3 Installation and wiring**

### 3.1 System wiring connection

#### 3.1.1 0.75~7.5kW

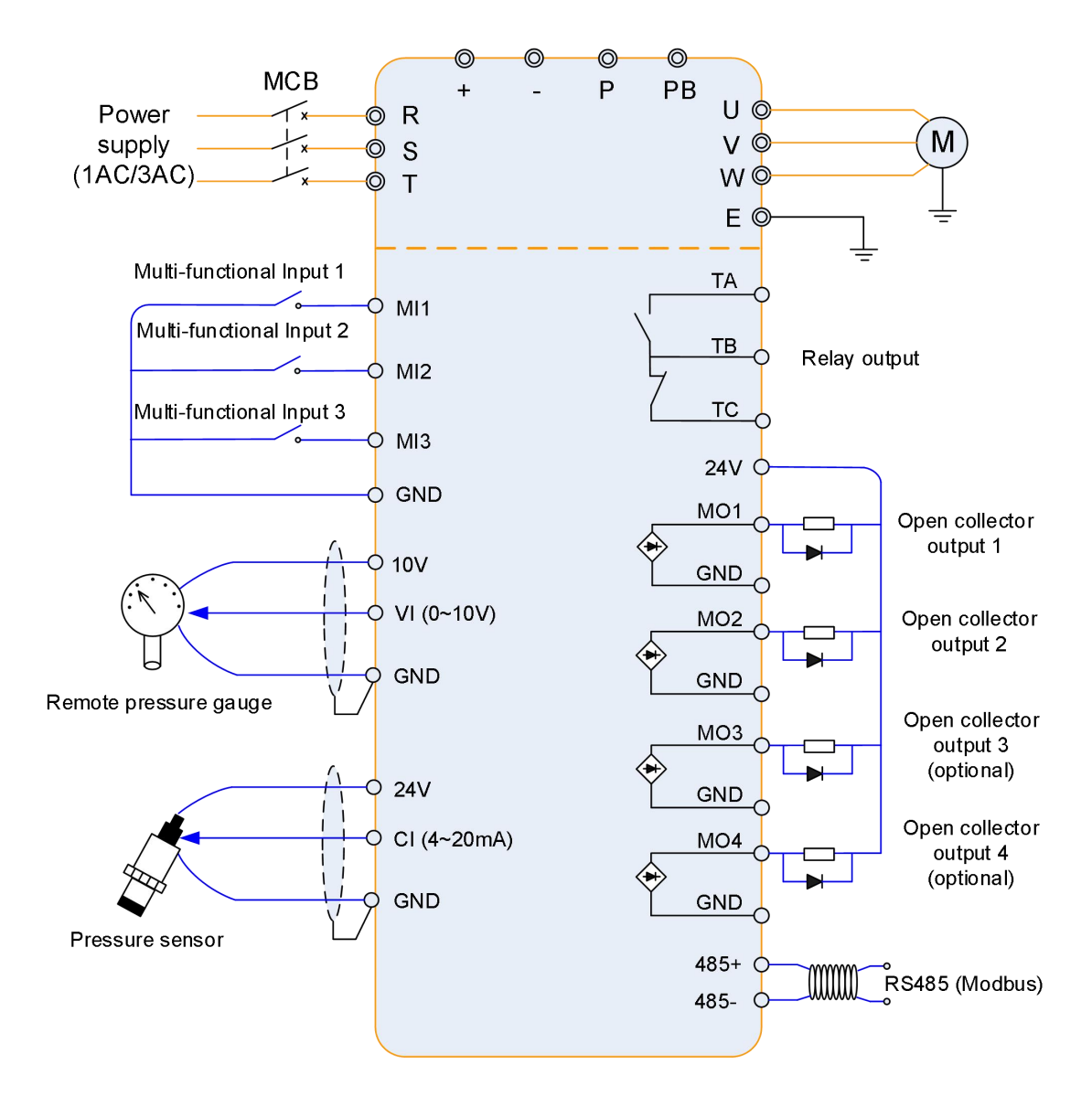

Note: Most or the pressure sensors only have two wires, please only connect with 24V and CI.

#### 3.1.2 11~630kW

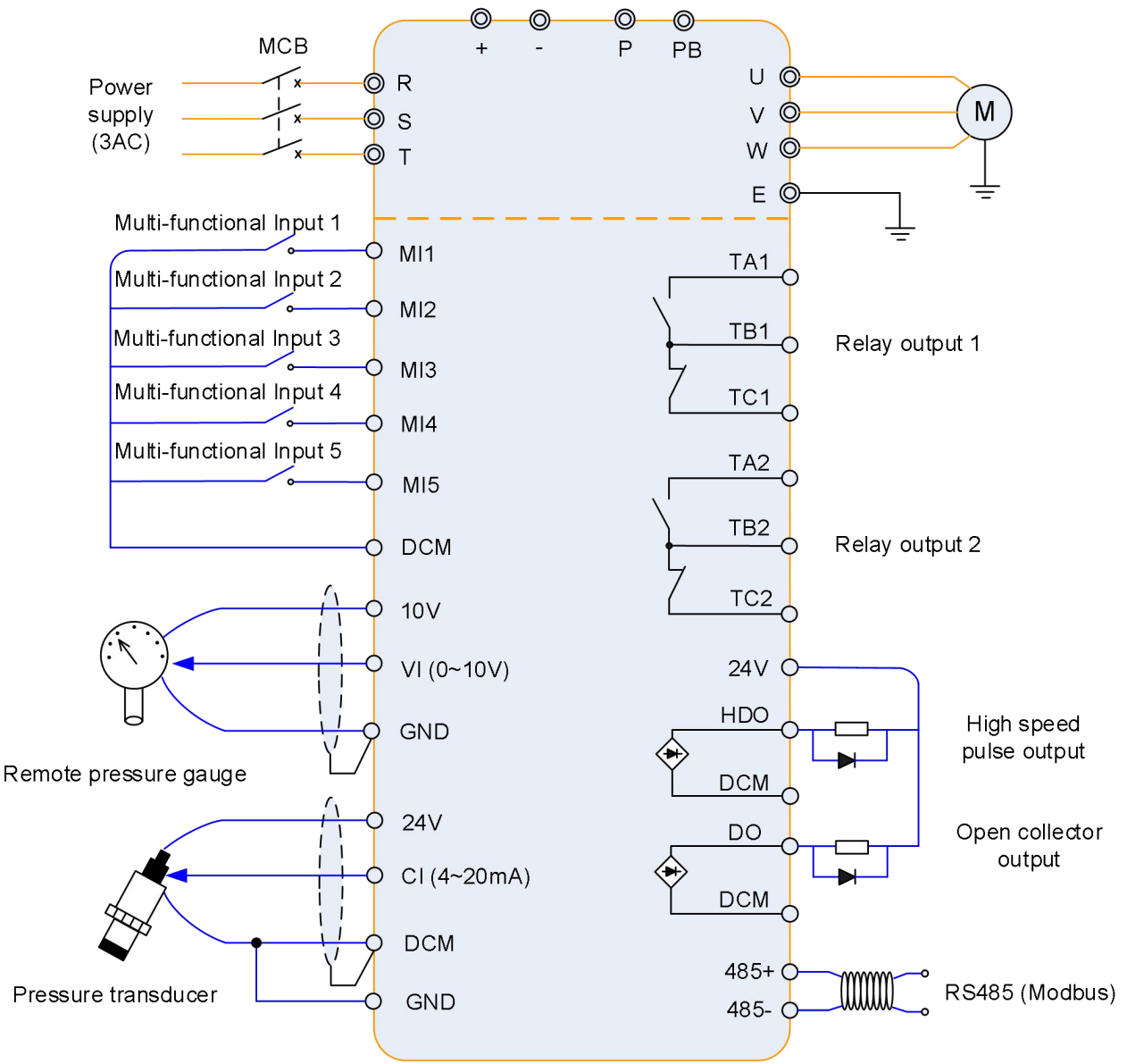

Note: Most or the pressure transducers only have two wires; please only connect with 24V and CI.

- The inverter build-in a lightning protection device, it will be self-protected for induction thunder. But for some special places where the thunder happens very frequently, it is better to add an additional lighting protection device.
- (2) If the installation place's altitude is higher than 1000m, the output power of the inverter will be derated.

## 3.2 Installation

It is designed to install on the wall or in the control cabinet.

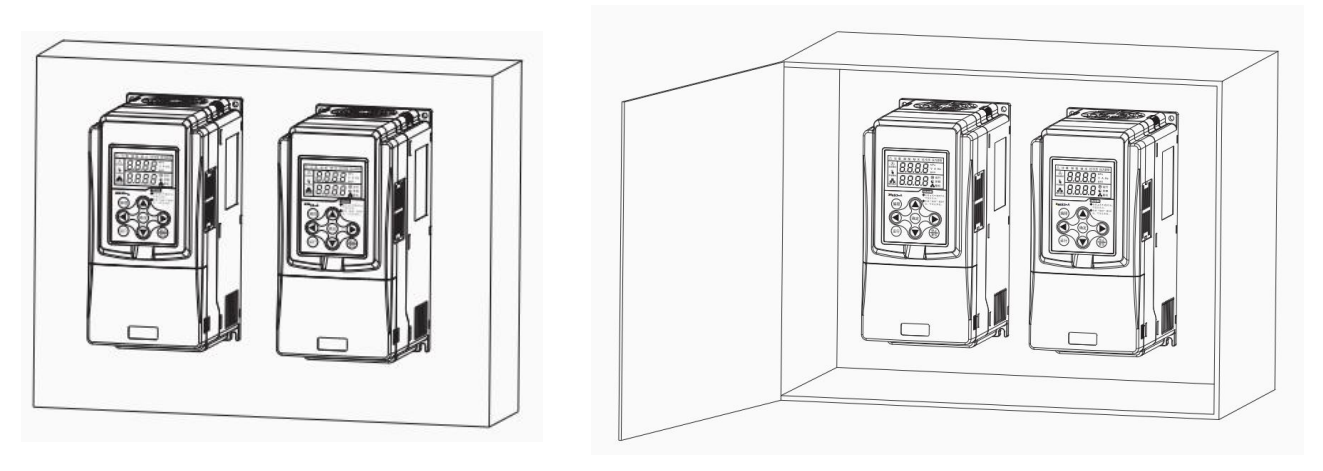

On the wall

In the control cabinet

## 3.3 Instructions of main circuit terminals

| Terminal | Description                                |
|----------|--------------------------------------------|
| R, T     | Connect to single-phase AC power           |
| R, S, T  | Connect to three-phase AC power            |
| (+), (-) | Reserved terminals for external brake unit |
| (+), PB  | Reserved terminals for braking resistor    |
| U, V, W  | Connect to three phase motor               |
|          | Ground connection terminal                 |

## 3.4 Description of Control Terminals Function

| Туре                     | Terminal<br>Symbol | Terminal Name              | Function Description                                                                                                    |  |  |
|--------------------------|--------------------|----------------------------|----------------------------------------------------------------------------------------------------|--|--|
|                          | 10V                | 10V power supply           | Provide +10V power supply for external units, and the maximum output current is 100mA.                                                                                         |  |  |
| Power<br>Supply          | 24V                | 24V power supply           | Provide +24V power supply for external units. It is generally used as the operating power supply for the external pressure transducer.<br>The maximum output current is 150mA. |  |  |
|                          | VI                 | Analog input<br>terminal 1 | <ol> <li>Input range: DC 0~10V.</li> <li>Input impedance: 6.8kΩ.</li> </ol>                                                                                                    |  |  |
| Analog                   | CI                 | Analog input<br>terminal 2 | <ol> <li>Input range: 4~20mA</li> <li>Input impedance: 500Ω.</li> </ol>                                                                                                    |  |  |
| mpar                     | GND                | Zero potential             | Zero potential reference of 10V and 24V (≤7.5kW)                                                                                                    |  |  |
|                          | DCM                | Zero potential             | Zero potential reference of 24V (>7.5kW)                                                                                                    |  |  |
|                          | MI1                | Digital input 1            |                                                                                                    |  |  |
|                          | MI2                | Digital input 2            | 1. Optical coupling isolation, compatible with dual polarity                                                                                                    |  |  |
| Digital<br>Input         | MI3                | Digital input 3            | nput<br>2. Input impedance: 2.4k $\Omega$<br>3. Voltage range for level input: 9V $\sim$ 30V                                                                                   |  |  |
| MI4<br>MI5               | MI4                | Digital input 4            |                                                                                                    |  |  |
|                          | MI5                | Digital input 5            |                                                                                                    |  |  |
|                          | MO1                | Open-collector             |                                                                                                    |  |  |
|                          | MO2                | Open-collector             | Correspond common terminal is $GND$ (<7.5k/W)                                                                                                    |  |  |
| Digital                  | DO                 | Open-collector             | Correspond common terminal is DCM (>7.5kW).                                                                                                    |  |  |
| Output                   | HDO                | High speed pulse           | External connection voltage range: 0~24V                                                                                                    |  |  |
|                          | MO3                | Optional                   |                                                                                                    |  |  |
|                          | MO4                | Optional                   |                                                                                                    |  |  |
| Relay                    | TB1-TC1            | Normally close<br>terminal |                                                                                                    |  |  |
| 1                        | TB1-TA1            | Normally open<br>terminal  | Driving capacity:                                                                                                    |  |  |
| Relay T<br>Output<br>2 T | TB2-TC2            | Normally close<br>terminal | DC 30V/1A                                                                                                    |  |  |
|                          | TB2-TA2            | Normally open<br>terminal  |                                                                                                    |  |  |
| DSARE                    | 485+               | RS485+                     | Communication interface of Modbus, it is suggested to use                                                                                                    |  |  |
| 1.0400                   | 485-               | RS485-                     | twisted-pair cable or shielded cable.                                                                                                    |  |  |

### 3.5 Principle of wiring connection

#### (1) Power cables

• Please select the cables size (diameter) properly based on the power rating, current and electrician standard.

• It is suggested to install a MCB (Main Circuit Breaker) between power supply and R, S, T terminals, and the MCB should not be interfered by high frequency signals.

- The power cables must keep safe distance with control cables, don't put them in one wire casing.
- Never connect the power supply to U, V, W terminals.
- The output power cables cannot touch any point of frequency inverter's metal case, otherwise it will cause grounding short-circuited.
- The power cables must keep safe distance with other devices.
- ◆ If the cables' length between motor and frequency inverter is longer than 50 meters (220V inverter) or 100 meters (380V inverter), it must install an additional output reactor in the system.
- If the cables' length between motor and frequency inverter is long, please reduce the carrier frequency, if the carrier frequency is bigger, the leakage current of higher harmonic on the cable will be bigger, which will bring bad effect to frequency inverter and other devices.

### (2) Control cables

- Don't put the power cables and control cables in one wire casing, otherwise it will cause interferences.
- Please use shield cables for control circuit, and it is suggested to use 1mm<sup>2</sup> shield cables.
- Don't make the analog signal cables' length longer than 20 meters.

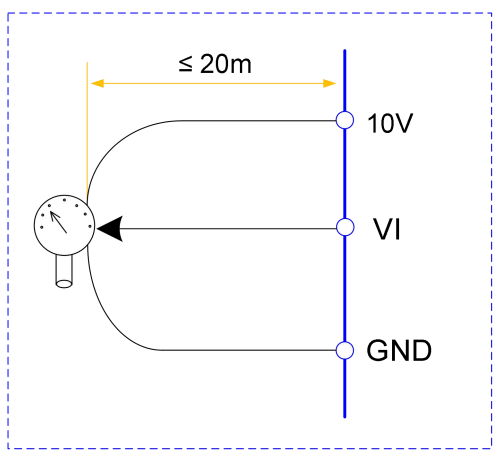

## (3) Ground connection

- The grounding resistor should be less than  $100 \Omega$ .
- The grounding cables length is the shorter the better.
- Please don't make frequency inverters' grounding point separated with other big power

equipment (like electric welder and other large-scale mechanical devices)

• Please make correct grounding as below diagram

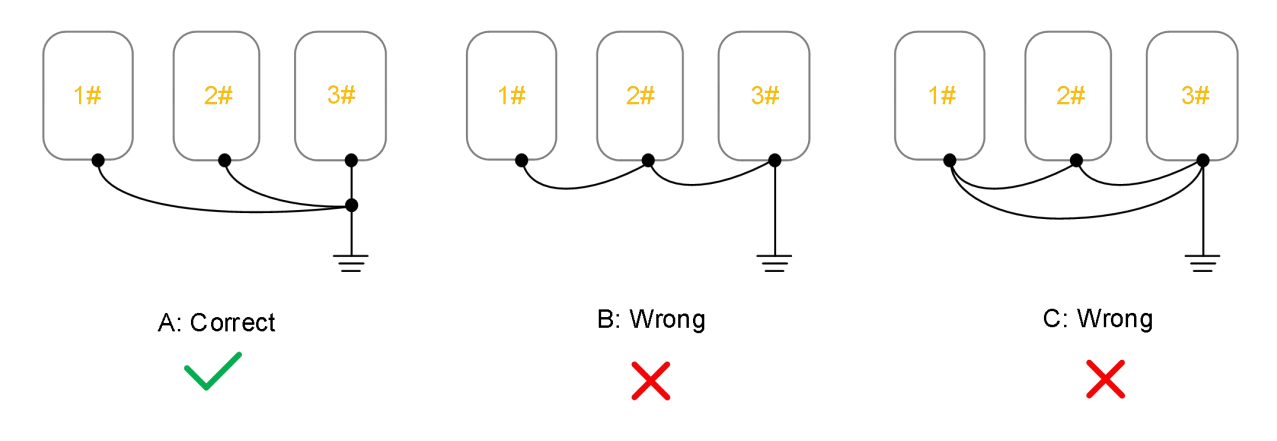

## Chapter 4 Keypad operation instruction

## 4.1 diagram of keypad

### 4.1.1 Keypad

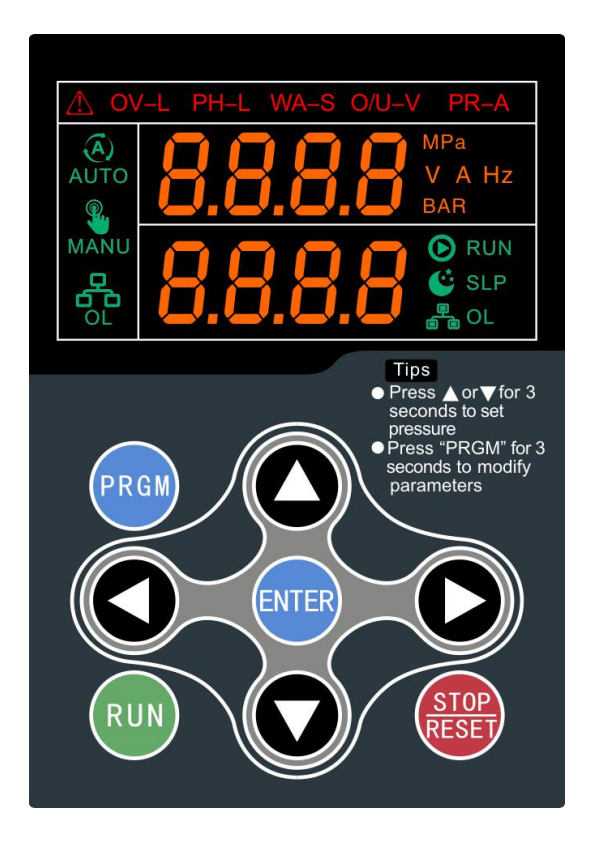

## 4.2 functions description of keypad

| Button        | Name             | Function                                                                       |
|---------------|------------------|--------------------------------------------------------------------------------|
| PRGM          | Programming key  | Entry and exit of primary menu                                                 |
| ENTER         | Confirmation key | Progressively enter menu, and confirm parameters                               |
| RUN           | Run key          | Start the inverter under keyboard control mode (F1-00=0)                       |
| STOP<br>RESET | Stop / Reset     | Stop the inverter in running status and reset operation in fault alarm status. |
| $\mathbf{O}$  | Increase key     | Increase the setting value or function codes                                   |

| $\mathbf{O}$ | Decrease key    | Decrease the setting value or function codes                                                |
|--------------|-----------------|---------------------------------------------------------------------------------------------|
|              | Left shift key  | Left shift while parameters changing,<br>shift the parameters display on main LED (Top LED) |
| 0            | Right shift key | Right shift while parameters changing, shift the parameters display on main LED (Top LED)   |

## 4.3 Functions description of indicators

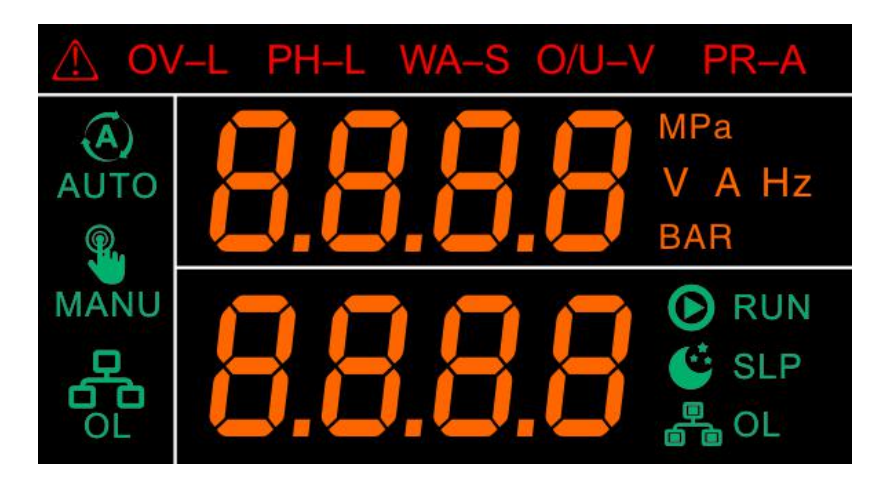

| Indicator     | Name                      | Function                                           |  |  |  |
|---------------|---------------------------|----------------------------------------------------|--|--|--|
| Operation mo  | Operation mode indicators |                                                    |  |  |  |
| AUTO          | Automatic running         | VFD is automatic running mode                      |  |  |  |
| MANU          | Manual running            | VFD is manual running mode                         |  |  |  |
|               | Online mode               | Multiple VFDs are working at online operation mode |  |  |  |
| VFD status in | dicators                  |                                                    |  |  |  |
| 🕑 RUN         | Running status            | VFD is running                                     |  |  |  |
| 🗳 SLP         | Sleep status              | VFD is sleeping                                    |  |  |  |
| E OL          | Online status             | Multiple VFDs are online operation                 |  |  |  |

| Unit indicators | Unit indicators    |  |  |  |
|-----------------|--------------------|--|--|--|
| MPa             | Pressure           |  |  |  |
| V               | Voltage            |  |  |  |
| А               | Current            |  |  |  |
| Hz              | Frequency          |  |  |  |
| Bar             | Pressure           |  |  |  |
| Fault indicato  | rs                 |  |  |  |
| OV-L            | Over load          |  |  |  |
| PH-L            | Phase lost         |  |  |  |
| WA-S            | Water is shortage  |  |  |  |
| O/U-V           | Over/under voltage |  |  |  |
| PR-A            | Pressure abnormal  |  |  |  |

## 4.4 Operation

#### 4.4.1 Brief introduction

This VFD has 8 operation buttons on the keypad; customers can achieve system monitoring, parameters modification easily.

Under auto operation mode, press  $[\blacktriangle]$  or  $[\blacktriangledown]$  button for more than 3 seconds to set the target pressure, press  $[\blacktriangleleft]$  or  $[\blacktriangleright]$  button can shift different display of real time pressure, current etc.

Under manual operation mode, press  $[\blacktriangle]$  or  $[\blacktriangledown]$  button can change the running frequency.

#### 4.4.2 Operation example

To change F0-28=1 (Restore factory setting)

|                                   | LED display      |                     |  |
|-----------------------------------|------------------|---------------------|--|
| Operation process                 | Main LED<br>(UP) | Slave LED<br>(DOWN) |  |
| Before operation                  | 0.00             | 0.000               |  |
| Press "PRGM" button for 3 seconds | F0               |                     |  |
| Press "ENTER"                     | F0-00            | 1                   |  |
| Press [▲] button to F0-28         | F0-28            | 0                   |  |

| Press "ENTER" to read                        | 0     | 0     |
|----------------------------------------------|-------|-------|
| Press [▲] to 1                               | 1     | 0     |
| Press "ENTER" to confirm                     | F0-00 | 1     |
| Press "PRGM" button two times to return back | 0.00  | 0.000 |

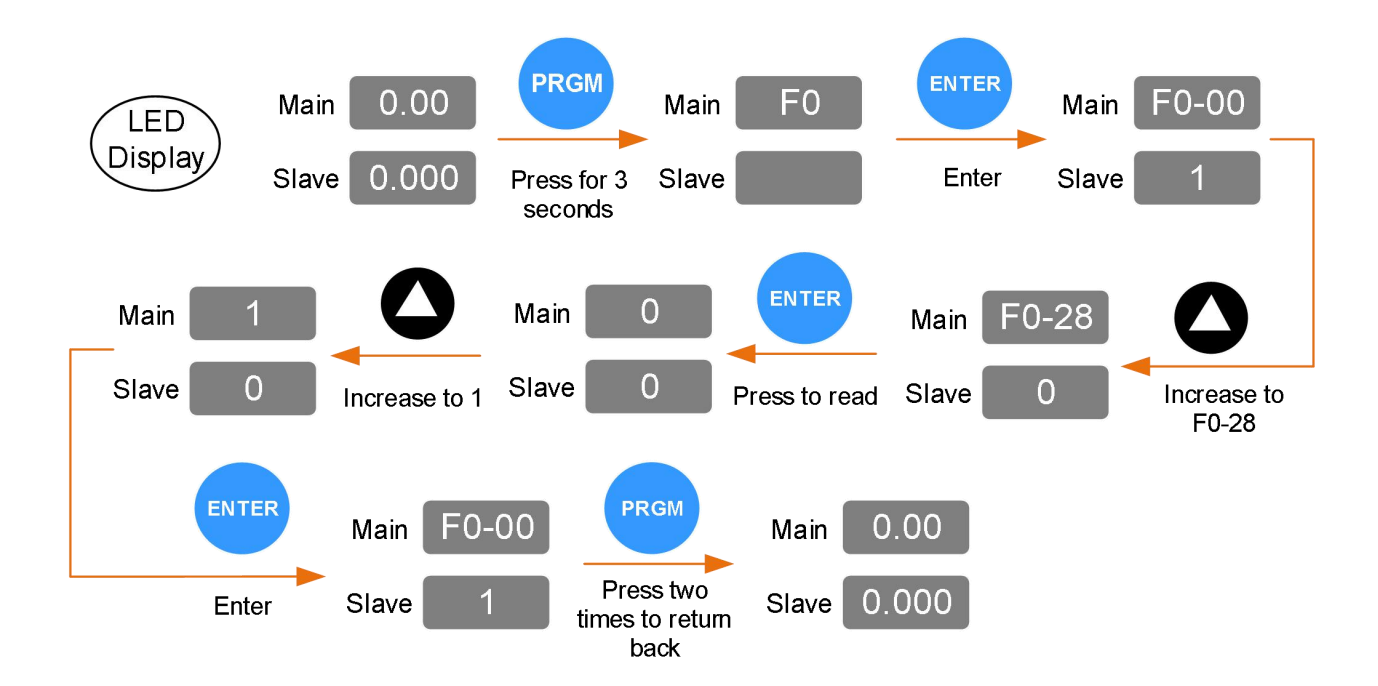

## **Chapter 5 Function Parameter List**

"O" Means the parameter can be modified at stop and running status.

" $\bigcirc$ " Means the parameter cannot be modified at the running status.

"●" Means the parameter is the real detection value which cannot be modified.

| Function code | Name                                               | Detailed instruction                                                                                                    | Factory<br>default | Modify |
|---------------|----------------------------------------------------|----------------------------------------------------------------------------------------------------|--------------------|--------|
|               | F0                                                 | Group: Basic Functions                                                                                                    |                    |        |
| F0-00         | Operation mode                                     | <ul> <li>0: Manual: the inverter can be operated manually</li> <li>1: Single pump system</li> <li>2: Multiple pumps system</li> <li>3: General: the inverter is used as a general frequency inverter</li> </ul> | 1                  | Ø      |
| F0-01         | Setting pressure                                   | <b>Range</b> : F0-07~F0-05<br>Set the real requested pressure, the<br>unit is Mpa, 1Mpa=10bar.                                                                                                    | 0.4Mpa             | 0      |
| F0-02         | Pump wake-up pressure                              | Range: 0.0%~100.0%<br>It is the percentage of setting<br>frequency (F0-01).<br>For example, if F0-01=0.5Mpa, and<br>set F0-02=90%, that means the wake<br>up pressure is 0.45Mpa.                               | 80.0%              | 0      |
| F0-03         | Pressure feedback<br>channel                       | <ul> <li>0: 0~10V, voltage signal, it is usually connect with remote pressure gage;</li> <li>1: 4~20Ma, current signal, connect with pressure transducer.</li> </ul>                                            | 0                  | Ø      |
| F0-04         | Maximum measure<br>range of pressure<br>transducer | Range: 0.000~6.000Mpa<br>Set it according to the real pressure<br>transducer's measure range.<br>Note: it must be set correctly,                                                                                | 1.600MPa           | Ø      |

| Function code               | Name                                       | Detailed instruction                                                                                         | Factory<br>default | Modify |
|-----------------------------|--------------------------------------------|----------------------------------------------------------------------------------------------------|--------------------|--------|
|                             |                                            | otherwise, may cause the water                                                                               |                    |        |
|                             |                                            | supply pressure incorrect.                                                                                   |                    |        |
|                             |                                            | Range: F0-01~F0-04                                                                                           |                    |        |
|                             |                                            | While the pipe line pressure higher                                                                          |                    |        |
| <b>F0.05</b>                |                                            | than this value, after the delay time of                                                                     |                    |        |
| F0-05                       | Upper limitation pressure                  | F0-06, the inverter will stop.                                                                               | 1.5MPa             | Ø      |
|                             |                                            | It is used to protect the pressure                                                                           |                    |        |
|                             |                                            | transducer.                                                                                                  |                    |        |
| F0-06                       | Time delay of upper limitation pressure    | <b>Range:</b> 0~6000s<br>Response time of upper limitation<br>pressure, set 0 to disable this<br>protection. | 3s                 | 0      |
|                             |                                            | Range: 0.000~F0-01                                                                                           |                    |        |
| F0.07                       | Lower limitation pressure                  | While the pipe line pressure less than                                                                       | 0.05Mpa            | Ø      |
| FU-U7                       |                                            | this value, after the delay time of                                                                          |                    |        |
|                             |                                            | F0-08, the inverter stops.                                                                                   |                    |        |
|                             | Time delay of lower<br>limitation pressure | Range: 0~6000s                                                                                               |                    |        |
| E0-08                       |                                            | Response time of lower limitation                                                                            | 300s               | 0      |
| 10-00                       |                                            | pressure, set 0 to disable this                                                                              |                    |        |
|                             |                                            | protection.                                                                                                  |                    |        |
| F0-09                       | Lack of water protection                   | 0~1000s                                                                                                    | 60s                | Ø      |
|                             |                                            | 0: No protection                                                                                             |                    |        |
| F0-10                       | Motor rated current                        | 0 1~999 9kW                                                                                                  | Model              | Ø      |
|                             |                                            |                                                                                                    | depend             |        |
| F0_11                       | Motor rated current                        | 0.01~99.99A (≤55kW)                                                                                          | Model              | 0      |
| 10-11                       |                                            | 0.1~999.9A (>55kW)                                                                                           | depend             |        |
|                             |                                            | Range: 0.000~1.000                                                                                           |                    |        |
| F0-12                       |                                            | To adjust the difference between                                                                             | 0.500              |        |
|                             | Pressure calibration                       | pressure gauge and the inverter                                                                              |                    | 0      |
|                             |                                            | display's pressure. If display pressure                                                                      |                    | 0      |
|                             |                                            | bigger than real pressure, it needs to                                                                       |                    |        |
|                             |                                            | reduce this value. Vice versa.                                                                               |                    |        |
| F0-13 Acceleration time 0.0 |                                            | 0 0~999 9s                                                                                                   | Model              | 0      |
| 10-10                       |                                            |                                                                                                    | depend             | U      |

| Function code | Name                                           | Detailed instruction                                                                                                    | Factory<br>default | Modify |
|---------------|------------------------------------------------|----------------------------------------------------------------------------------------------------|--------------------|--------|
| F0-14         | Deceleration time                              | 0.0~999.9s                                                                                                    | Model<br>depend    | 0      |
| F0-15         | Pressure maintaining detection time            | 3~6000s                                                                                                    | 30s                | 0      |
| F0-16         | Pressure maintaining detection coefficient     | 0: Disable<br>1~10: Increase this value will get<br>faster pressure maintaining<br>response.                                                                                                    | 2                  | 0      |
| F0-17         | Dormancy frequency                             | 0.00 ~ F1-23                                                                                                    | 20.00Hz            | 0      |
| F0-18         | Auto-reset times of pressure abnormal          | Range: 0 ~ 1000<br>Auto-reset times of pressure<br>abnormal.<br>Set 0 means no auto-reset, set 1000<br>means no times limitation of<br>auto-reset.                                                                                                    | 1000               | 0      |
| F0-19         | Interval of pressure abnormal auto-reset       | <b>Range:</b> 0~9999min<br>Pressure abnormal recovery time.                                                                                                    | 10min              | 0      |
| F0-20         | Time delay of rust-proof<br>(freeze-proof)     | Range: 3~9999min<br>In the single pump system (F0-00=1),<br>from the motor stopping moment,<br>after the delay time of F0-20, the<br>inverter will restart the pump, make it<br>works at F0-22, and run it in the time<br>setting of F0-21.<br>This function will ensure the pump will<br>not be Rusted or Frozen after long<br>time stopping. | 1500min            | 0      |
| F0-21         | Rust-proof (freeze-proof)<br>duration          | 0: Disable rust-proof (freeze-proof)<br>function.<br>0~6000s                                                                                                    | 10s                | 0      |
| F0-22         | Running frequency of rust-proof (freeze-proof) | 0.00 ~ F1-23                                                                                                    | 30.00Hz            | 0      |

| Function code | Name                      | Detailed instruction                                           | Factory<br>default | Modify |  |
|---------------|---------------------------|----------------------------------------------------------------|--------------------|--------|--|
|               |                           | Range: 0000~9999                                               |                    |        |  |
|               |                           | Customer can set a password if                                 |                    |        |  |
|               |                           | necessary, after setting the                                   |                    |        |  |
| F0-23         | User password             | password, it will display "" while                             | 0000               | 0      |  |
|               |                           | you need to enter the parameters                               |                    |        |  |
|               |                           | setting again, it needs to input the                           |                    |        |  |
|               |                           | correct password.                                              |                    |        |  |
| F0 24         | Dragouro unit coloction   | 0: MPa                                                         | 0                  |        |  |
| FU-24         | Pressure unit selection   | 1: Bar                                                         | 0                  | U      |  |
|               |                           | Range: 0~60000min                                              |                    |        |  |
|               |                           | In multiple pumps system, when this                            |                    |        |  |
|               |                           | pump needs to be alternated as                                 |                    |        |  |
| E0 25         | Pump alternation time     | master pump, F0-25 is to set the                               | 300min             | 0      |  |
| 10-23         | (Multiple pumps system)   | running time as master pump, when                              | 50011111           | Ŭ      |  |
|               |                           | time arrive, it switches to next pump                          |                    |        |  |
|               |                           | as master. When set F0-25=0, this                              |                    |        |  |
|               |                           | pump will only work as slave pump.                             |                    |        |  |
|               |                           | 0: liner V/f                                                   |                    |        |  |
|               | V/f curve setting         | 2: square type V/f                                             |                    |        |  |
| F0-26         |                           | 3: 1.2 power V/f                                               | 0                  | Ø      |  |
| 1020          |                           | 4: 1.4 power V/f                                               | Ū                  | ٢      |  |
|               |                           | 6: 1.6 power V/f                                               |                    |        |  |
|               |                           | 8: 1.8 power V/f                                               |                    |        |  |
| F0-27         | Torque boost              | 0.0: automatic torque boost                                    | Model              | Ø      |  |
|               |                           | 0.1~30.0%                                                      | depend             | Ŭ      |  |
|               |                           | 0: no action                                                   |                    |        |  |
| F0-28         | Parameters initialization | 1: Initialize parameters to default                            | 0                  | Ø      |  |
|               |                           | setting                                                        |                    |        |  |
|               | F1 G                      | roup: Control Parameters                                       |                    |        |  |
|               | Running command           | 0: keypad                                                      |                    |        |  |
| F1-00         | source                    | 1: terminal (digital input signal)                             | 0 0                |        |  |
|               |                           | 2: communication (Modbus)                                      |                    |        |  |
| F1-01         | Selection of frequency    | 0: set by keypad $[\blacktriangle]$ and $[\blacktriangledown]$ | 9                  | Ø      |  |

| Function code | Name                | Detailed instruction                    | Factory<br>default | Modify |
|---------------|---------------------|-----------------------------------------|--------------------|--------|
|               | source              | buttons                                 |                    |        |
|               |                     | 1: VI (0~10V)                           |                    |        |
|               |                     | 2: CI (4~20mA)                          |                    |        |
|               |                     | 3: communication (Modbus)               |                    |        |
|               |                     | 9: PID                                  |                    |        |
| E1_02         | Running direction   | 0: same direction                       | 0                  | 0      |
| 1 1-02        |                     | 1: reverse direction                    | 0                  | 0      |
| E1_03         | Stop mode           | 0: deceleration to stop                 | 0                  | 0      |
| F 1-03        | Stop mode           | 1. coast to stop                        | 0                  | 0      |
|               |                     | 0000~1FF                                |                    |        |
|               |                     | Bit00: running frequency                |                    |        |
|               |                     | Bit01: DC Bus voltage                   |                    |        |
|               |                     | Bit02: output current                   |                    |        |
| F1 04         | Main LED            | Bit03: setting pressure                 |                    | 0      |
| 1 1-04        | display parameters  | Bit04: real time pressure               | 000                |        |
|               |                     | Bit05: current power-on time            |                    |        |
|               |                     | Bit06: current running time             |                    |        |
|               |                     | Bit07: temperature of inverter          |                    |        |
|               |                     | Bit08: accumulated running time         |                    |        |
|               |                     | 0: running frequency                    |                    |        |
|               |                     | 1: DC Bus voltage                       |                    |        |
|               |                     | 2: output current                       |                    |        |
|               | Slave I ED          | 3: setting pressure                     |                    |        |
| F1-05         | display parameters  | 4: real time pressure                   | 4                  | 0      |
|               | display parameters  | 5: current power-on time                |                    |        |
|               |                     | 6: current running time                 |                    |        |
|               |                     | 7: temperature of inverter              |                    |        |
|               |                     | 8: accumulated running time             |                    |        |
|               |                     | 70.0%~100.0%                            |                    |        |
|               | Protection of power | It is to set the voltage level of under |                    |        |
| F1-06         | supply voltage      | voltage Error.                          | 100%               | 0      |
|               | cappi, tokago       | 1AC/3AC 220V inverter, the default      |                    |        |
|               |                     | value is 220V.                          |                    |        |

| Function code | Name                             | Detailed instruction                                                                                                    | Factory<br>default | Modify |
|---------------|----------------------------------|----------------------------------------------------------------------------------------------------|--------------------|--------|
|               |                                  | 3AC 380V inverter, the default value is 350V                                                                                                    |                    |        |
| F1-07         | Fault auto-reset times           | 0~20                                                                                                    | 3                  | 0      |
| F1-08         | Fault auto-reset interval        | 0.1~100.0s                                                                                                    | 20.0s              | 0      |
| F1-09         | Baud rate                        | 0: 300BPS1: 600BPS2: 1200BPS3: 2400BPS4: 4800BPS5: 9600BPS6: 19200BPS7: 38400BPS8: 57600BPS9: 115200BPS                                                                                                    | 5                  | 0      |
| F1-10         | Data format                      | <ul> <li>0: No parity check (8-N-2)</li> <li>1: Even parity check (8-E-1)</li> <li>2: Odd parity check (8-O-1)</li> <li>3: No parity check (8-N-1)</li> </ul>                                                                              | 0                  | 0      |
| F1-11         | Address of this inverter         | Range: 1~4<br>In multiple pumps system,<br>Set 1 or 2, this pump will be master<br>pump;<br>Set 3 or 4, this pump will be slave<br>pump.<br>In one water supply system, the<br>addresses of different inverters<br>cannot be set the same. | 1                  | 0      |
| F1-12         | Communication delay<br>time      | 0ms ~ 20ms                                                                                                    | 2ms                | 0      |
| F1-13         | Communication<br>timeout time    | 0.0 (invalid)<br>0.1s ~ 60.0s                                                                                                    | 0.0s               | 0      |
| F1-14         | MI1 terminal function            | 0: No function                                                                                                    | 1                  | O      |
| F1-15         | MI2 terminal function            | 1: Forward (FWD)                                                                                                    | 0                  | O      |
| F1-16         | MI3 terminal function            | 2: Reverse (REV)                                                                                                    | 0                  | O      |
| F1-17         | MI4 terminal function<br>(≥11kW) | 3: Running command switch<br>4: Forward Jog (FJOG)<br>5: Reverse Jog (RJOG)                                                                                                    | 0                  | Ø      |

| Function code | Name                                                                                                | Detailed instruction                                                                                                    | Factory<br>default | Modify |
|---------------|----------------------------------------------------------------------------------------------------|----------------------------------------------------------------------------------------------------|--------------------|--------|
|               | Open collector output                                                                               | <ul> <li>6: Terminal UP</li> <li>7: Terminal DOWN</li> <li>8: Coast to stop</li> <li>9: Fault reset (RESET)</li> <li>10: Pause running</li> <li>11: External fault (normal open) input</li> </ul>                                                                                                    |                    |        |
| F1-18         | tunction<br>MO1 (≤7.5kW)<br>HDO (≥11kW)                                                             | 0: No output<br>1: Inverter is running<br>2: Fault output                                                                                                    | 0                  | 0      |
| F1-19         | Relay output function<br>TA, TB (≤7.5kW)<br>TA1, TB1, TC1 (≥11kW)                                   | <ul> <li>2: Fault output</li> <li>3: Zero-speed running</li> <li>4: Inverter is ready to run</li> <li>5: VI &gt; CI</li> <li>6: Frequency upper limit arrival</li> <li>7: Dormancy frequency arrival</li> <li>8: Under voltage</li> <li>9: Frequency 1 arrival</li> <li>10: Frequency 2 arrival</li> <li>11: Reverse running</li> <li>12: Over temperature alarm</li> <li>13: Fault output (output only fault stop)</li> <li>14: Reserved</li> <li>15: Output current over limit</li> </ul> | 2                  | 0      |
| F1-20         | Open collector output<br>function<br>MO2 (≤7.5kW)<br>DO (≥11kW)                                     |                                                                                                    | 0                  | 0      |
| F1-21         | Open collector output<br>function<br>MO3 (≤7.5kW)<br>Relay output function<br>TA2, TB2, TC2 (≥11kW) |                                                                                                    | 0                  | 0      |
| F1-22         | Open collector output<br>function<br>MO4 (≤7.5kW)                                                   |                                                                                                    | 0                  |        |
| F1-23         | Frequency upper limit                                                                               | 10.00~99.99Hz                                                                                                    | 50.00Hz            | O      |
| F1-24         | Carrier frequency                                                                                   | 0.5~10.0kHz                                                                                                    | Model<br>depend    | 0      |
| F1-25         | Frequency detection<br>value 1                                                                      | 0.00Hz~F1-23                                                                                                    | 50.00Hz            | 0      |
| F1-26         | Frequency detection amplitude 1                                                                     | 0.0~100.0%                                                                                                    | 0.0%               | 0      |

| Function code | Name                                                  | Detailed instruction                                                                                                    | Factory<br>default | Modify |
|---------------|-------------------------------------------------------|----------------------------------------------------------------------------------------------------|--------------------|--------|
| F1-27         | Frequency detection value 2                           | 0.00Hz~F1-23                                                                                                    | 0.00Hz             | 0      |
| F1-28         | Frequency detection<br>amplitude 2                    | 0.0~100.0%                                                                                                    | 0.0%               | 0      |
| F1-29         | MO1 output delay time                                 | 0.0s~999.9s                                                                                                    | 0.0s               | 0      |
| F1-30         | Relay 1 (TA, TB, TC)<br>output delay time             | 0.0s~999.9s                                                                                                    | 0.0s               | 0      |
| F1-31         | MO2 output delay time                                 | 0.0s~999.9s                                                                                                    | 0.0s               | 0      |
| F1-32         | MO3 / Relay 2 (TAI, TB1,<br>TC1)<br>output delay time | 0.0s~999.9s                                                                                                    | 0.0s               | 0      |
| F1-33         | MO4 output delay time                                 | 0.0s~999.9s                                                                                                    | 0.0s               | 0      |
| F1-34         | Output terminal valid status selection                | 0: positive logic<br>1: negative logic<br>Unit bit: MO1<br>Tens bit: relay 1<br>Hundreds bit: MO2<br>Thousand bit: MO3 / relay 2<br>Ten thousand bit: MO4                                                         | 00000              | 0      |
| F1-35         | Pre-set frequency of manual operation mode            | 0.00Hz~F1-23<br>To set the running frequency of<br>(1) Single pump system (F0-00=0).<br>(2) Multiple pumps system (F0-00=3)                                                                                       |                    | 0      |
| F1-36         | Auto restart selection after power recovery           | <ul> <li>0: No action</li> <li>1: Auto restart</li> <li>Note: when set F1-36=1, if the pump is running before the power outage, after the power recovery, the inverter will restart the pump directly.</li> </ul> |                    | Ø      |
| F1-37         | Lower limit frequency                                 | 0.00Hz~F1-23                                                                                                    | 0.00Hz             | 0      |

| Function code | Name                        | Detailed instruction                  | Factory<br>default | Modify |
|---------------|-----------------------------|---------------------------------------|--------------------|--------|
| <b>F</b> 4 00 | Input phase failure         | 0: Invalid                            |                    |        |
| F1-38         | protection selection        | 1: Valid                              | 1                  | 0      |
| F1_39         | Motor rated voltage         | 1~2000\/                              | Model              | 0      |
|               |                             |                                       | depend             | 0      |
|               |                             | 0~100                                 |                    |        |
|               |                             | Over-current stall gain is used to    |                    |        |
|               |                             | adjust the ability of the inverter to |                    |        |
|               |                             | suppress over-current during          |                    |        |
| F1-40         | Over current stall gain     | acceleration and deceleration. The    | 20                 | 0      |
|               |                             | larger the value, the stronger the    |                    |        |
|               |                             | Linder the promise that no            |                    |        |
|               |                             | overcurrent occurs the smaller the    |                    |        |
|               |                             | gain setting the better               |                    |        |
|               | F                           | 2 Group: Fault record                 |                    |        |
|               |                             |                                       |                    |        |
| F2-00         | The first fault type        |                                       |                    | •      |
| F2-01         | The second fault type       |                                       | _                  | •      |
| F2-02         | The third (latest)          |                                       |                    | •      |
|               | fault type                  |                                       |                    |        |
| F2-03         | Frequency at the third      | _                                     | _                  | •      |
|               | (latest) fault              |                                       |                    |        |
| F2-04         | Current at the third        | _                                     | _                  | ●      |
|               | DC Bus voltage at the       |                                       |                    |        |
| F2-05         | third (latest) fault        | _                                     | _                  | ●      |
|               | Input terminal's status at  |                                       |                    |        |
| F2-06         | the third (latest) fault    | _                                     | _                  |        |
| F2 07         | Output terminal's status    |                                       |                    | -      |
| Γ2-07         | at the third (latest) fault |                                       |                    |        |
| E2 08         | Inverter status at the      | _                                     |                    |        |
| +2-08         | third (latest) fault        |                                       | _                  |        |

| Function code | Name                                         | Detailed instruction | Factory<br>default | Modify |
|---------------|----------------------------------------------|----------------------|--------------------|--------|
| F2-09         | Power-on time at the third (latest) fault    | _                    | _                  | •      |
| F2-10         | Running time at the third (latest) fault     | —                    | _                  | •      |
| F2-11         | Frequency at the second fault                | _                    | _                  | •      |
| F2-12         | Current at the second fault                  | _                    | _                  | •      |
| F2-13         | DC Bus voltage at the second fault           | _                    | _                  | •      |
| F2-14         | Input terminal's status at the second fault  | _                    | _                  | •      |
| F2-15         | Output terminal's status at the second fault | _                    | _                  | •      |
| F2-16         | Inverter status at the second fault          | _                    | _                  | •      |
| F2-17         | Power-on time at the second fault            | _                    | _                  | •      |
| F2-18         | Running time at the second fault             | _                    | _                  | •      |
| F2-19         | Frequency at the first fault                 | _                    | _                  | •      |
| F2-20         | Current at the first fault                   | _                    | —                  | •      |
| F2-21         | DC Bus voltage at the<br>first fault         | _                    | _                  | •      |
| F2-22         | Input terminal's status at the first fault   | _                    | _                  | •      |
| F2-23         | Output terminal's status at the first fault  | _                    | _                  | •      |
| F2-24         | Inverter status at the first fault           | _                    |                    | •      |
| F2-25         | Power-on time at the first                   | —                    | _                  | •      |

| Function | Name                            | Detailed instruction       | Factory | Modify |
|----------|---------------------------------|----------------------------|---------|--------|
| coue     | fault                           |                            | Geraunt |        |
| F2-26    | Running time at the first fault | _                          |         | •      |
|          | U0 Gro                          | oup: Monitoring Parameters |         |        |
| U0-00    | Running frequency               |                            | Hz      | •      |
| U0-01    | DC bus voltage                  |                            | V       | •      |
| U0-02    | Output current                  |                            | А       | •      |
| U0-03    | Setting pressure                |                            | MPa     | •      |
| U0-04    | Real time feedback pressure     |                            | MPa     | •      |
| U0-05    | Power-on time                   |                            | Min     | •      |
| U0-06    | Running time                    |                            | Min     | •      |
| U0-07    | Temperature                     |                            | °C      | •      |
| U0-08    | Accumulated running time        |                            | Min     | •      |

## **Chapter 6 MODBUS Communication Protocol**

This series inverter provides RS485 communication interface, and adopts MODBUS communication protocol. User can realize centralized monitoring through PC/PLC, host computer, and also can set inverter's operating commands, modify or read function parameters, read operating status and fault information, etc.

## 6.1 About Protocol

This serial communication protocol defines the transmission information and use format in the series communication. It includes the formats of master-polling, broadcast and slave response frame, and master coding method with the content including slave address (or broadcast address), command, transmitting data and error checking. The response of slave adopts the same structure, including action confirmation, returning the data and error checking etc. If slave takes place the error while it is receiving the information or cannot finish the action demanded by master, it will send one fault signal to master as a response.

## 6.2 Protocol Description

This series inverter communication protocol is a kind of asynchronous serial master-slave communication protocol. In the network, only one equipment (master) can build a protocol (Named as "Inquiry/Command"). Other equipment (slave) response "Inquiry/Command" of master only by providing the data, or doing the action according to the master's "Inquiry/Command". Here, master is Personnel Computer, Industrial control equipment or Programmable logical controller, and the slave is inverter or other communication equipment with the same communication protocol. Master not only can visit some slave separately for communication, but also sends the broadcast information to all the slaves. For the single "Inquiry/Command" of master, all of slaves will return a signal that is a response; for the broadcast information provided by master, slave needs not feedback a response to master.

### 6.3 Communication Data Structure

MODBUS protocol communication data format of this series inverter is shown as below:

In RTU mode, the Modbus minimum idle time between frames should be no less than 3.5 bytes. The checksum adopts CRC-16 method. All data except checksum itself sent will be counted into the calculation. Please refer to section: CRC Check for more information. Note that at least 3.5 bytes of Modbus idle time should be kept and the start and end idle time need not be summed up to it.

The entire message frame must be transmitted as a continuous data stream. If an idle time is more than 1.5 bytes before completion of the frame, the receiving device flushes the incomplete message

and assumes that the next byte will be the address field of a new message. Similarly, if a new message begins earlier than 3.5 bytes interval following a previous message, the receiving device will consider it as a continuation of the previous message. Because of the frame's confusion, at last the CRC value is incorrect and communication fault will occur.

#### RTU frame format:

| START         | Transmission time of 3.5 bytes                            |
|---------------|-----------------------------------------------------------|
| Slave Address | Communication address : 0 ~ 4                             |
| Command Code  | 03H: Read slave parameters<br>06H: Write slave parameters |
| DATA (N-1)    | Data:                                                     |
| DATA (N-2)    | Function code parameter address, the number of            |
|               | function code parameter, Function code parameter,         |
| DATA 0        | etc.                                                      |
| CRC Low byte  | Detection Value: CBC value                                |
| CRC High byte |                                                           |
| END           | Transmission time of 3.5 bytes                            |

## 6.7 Parameters address list

| Classification                     | Address       | Parameters    | Description                                        |
|------------------------------------|---------------|---------------|----------------------------------------------------|
|                                    | F000H ~ F028H | F0-00 ~ F0-28 | F0 group parameters                                |
| <b>F</b>                           | F100H ~ F140H | F1-00 ~ F1-40 | F1 group parameters                                |
| Function codes                     | F200H ~ F226H | F2-00 ~ F2-26 | F2 group parameters                                |
|                                    | 7000H ~ 7008H | U0-00 ~ U0-08 | U0 group parameters                                |
| Frequency setting by communication | 1000H         | -10000~10000  | 10000 corresponds 100%<br>-10000 corresponds -100% |
|                                    | 2000H         | 0001          | Forward run                                        |
|                                    |               | 0002          | Reverse run                                        |
|                                    |               | 0003          | Forward jog                                        |
|                                    |               | 0004          | Reverse jog                                        |
| (write only)                       |               | 0005          | Coast to stop                                      |
|                                    |               | 0006          | Decelerate to stop                                 |
|                                    |               | 0007          | Fault reset                                        |
|                                    |               | 0001          | Forward running                                    |
| Inverter status                    | 3000H         | 0002          | Reverse running                                    |
| (Read only)                        |               | 0003          | Stop                                               |

|                   |       | 0000 | No fault                                 |
|-------------------|-------|------|------------------------------------------|
|                   |       | 0001 | Reserved                                 |
|                   |       | 0002 | Over current when acceleration           |
|                   |       | 0003 | Over current when deceleration           |
|                   |       | 0004 | Over current when constant speed running |
|                   |       | 0005 | Over voltage when acceleration           |
|                   | 8000H | 0006 | Over voltage when deceleration           |
| Fault information |       | 0007 | Over voltage when constant speed running |
| (Read only)       |       | 0008 | Reserved                                 |
|                   |       | 0009 | Under voltage                            |
|                   |       | 000A | Overload                                 |
|                   |       | 000B | Motor overload                           |
|                   |       | 000C | Reserved                                 |
|                   |       | 000D | Output phase failure                     |
|                   |       | 000E | IGBT overheat                            |
|                   |       | 000F | External fault                           |
|                   |       | 0010 | Communication fault                      |

Besides, due to EEPROM be frequently stored, it will reduce the lifetime of EEPROM. So in the communication mode, some function codes needn't be stored, only change the RAM value. For F group parameters, to achieve this function, just change high bit F of the function code into 0.

# **Chapter 7 Troubles Shooting**

## 7.1 Fault and Trouble Shooting

| Fault Name | Converter short circuit protection                                                                                                    |
|------------|----------------------------------------------------------------------------------------------------|
| Fault Code | Err01                                                                                                    |
| Reason     | <ol> <li>Short-circuit or ground fault occurred at inverter output side</li> <li>The cable connecting the motor with the inverter is too long</li> <li>The module is over-heat</li> <li>The cable connections inside the inverter are loosen</li> <li>The control board is abnormal</li> <li>The power board is abnormal</li> <li>The IGBT module is abnormal</li> </ol> |
| Solution   | <ol> <li>Inspect whether motor damaged, insulation worn or cable damaged</li> <li>Install a reactor or output filter</li> <li>Check if the air duct is blocked and if the fan is in normal status, and resolve<br/>the existing problems</li> <li>Make sure the cables are connected well</li> <li>6, 7. Ask for technical support</li> </ol>                            |

| Fault Name | Over current when acceleration                                                                                                    |
|------------|----------------------------------------------------------------------------------------------------|
| Fault Code | Err02                                                                                                    |
| Reason     | <ol> <li>Short-circuit or ground fault occurred at inverter output side</li> <li>Control mode is vector control but don't perform auto-tuning</li> <li>The acceleration time is too short</li> <li>The manual torque boost or V/f curve is not proper</li> <li>The voltage is too low</li> <li>Start the running motor</li> <li>Load is added suddenly during the acceleration</li> <li>Power selection of inverter is too small</li> </ol> |

| Solution | 1. Inspect whether motor damaged, insulation worn or cable damaged |
|----------|--------------------------------------------------------------------|
|          | 2. Identify the motor parameters                                   |
|          | 3. Increase the acceleration time                                  |
|          | 4. Adjust the manual torque boost or V/F curve                     |
|          | 5. Make the voltage in the normal range                            |
|          | 6. Select speed tracking start or start the motor till it stops    |
|          | 7. Cancel the sudden added load                                    |
|          | 8. Select bigger power inverter                                    |

| Fault Name | Over current when deceleration                                     |
|------------|--------------------------------------------------------------------|
| Fault Code | Err03                                                              |
| Reason     | 1. Short-circuit or ground fault occurred at inverter output side  |
|            | 2. The deceleration time is too short                              |
|            | 3. The voltage is too low                                          |
|            | 4. Load is added suddenly during the deceleration                  |
| Solution   | 1. Inspect whether motor damaged, insulation worn or cable damaged |
|            | 2. Increase the deceleration time                                  |
|            | 3. Make the voltage in the normal range                            |
|            | 4. Remove the sudden added load                                    |

| Fault Name | Over-current when constant speed running                                                                                                    |
|------------|----------------------------------------------------------------------------------------------------|
| Fault Code | Err04                                                                                                    |
| Reason     | <ol> <li>Short-circuit or ground fault occurred at inverter output</li> <li>The voltage is too low</li> <li>Load is added suddenly during running</li> <li>Power selection of inverter is too small</li> </ol> |
| Solution   | <ol> <li>Inspect whether motor damaged, insulation worn or cable damaged</li> <li>Make the voltage in the normal range</li> <li>Remove the sudden added load</li> <li>Select bigger power inverter</li> </ol>  |

| Fault Name | Over-voltage when acceleration                                                                                                    |
|------------|----------------------------------------------------------------------------------------------------|
| Fault Code | Err05                                                                                                    |
| Reason     | 1. The input voltage is too high                                                                                                    |
|            | 2. There is and external force driving the motor to run during acceleration                                                         |
|            | 3. The acceleration time is too short                                                                                               |
| Solution   | <ol> <li>Make the voltage in the normal range</li> <li>Remove the external force</li> <li>Increase the acceleration time</li> </ol> |

| Fault Name | Over-voltage when deceleration                                             |
|------------|----------------------------------------------------------------------------|
| Fault Code | Err06                                                                      |
| Reason     | 1. The input voltage is too high                                           |
|            | 2. There is an external force driving the motor to run during deceleration |
|            | 3. The deceleration time is too short                                      |
|            | 4. Have not installed braking unit and braking resistor                    |
| Solution   | 1. Make the voltage in the normal range                                    |
|            | 2. Remove the external force                                               |
|            | 3. Increase the deceleration time                                          |
|            | 4. Install braking unit and braking resistor                               |

| Fault Name | Over-voltage when constant speed running                                        |
|------------|---------------------------------------------------------------------------------|
| Fault Code | Err07                                                                           |
| Reason     | 1. The input voltage is too high                                                |
|            | 2. There is external force driving the motor to run during the inverter running |
| Solution   | 1. Make the voltage in the normal range                                         |
|            | 2. Remove the external force or install braking resistor                        |

| Fault Name | Power-supply fault                      |
|------------|-----------------------------------------|
| Fault Code | Err08                                   |
| Reason     | 1. The input voltage is out of range    |
| Solution   | 1. Make the voltage in the normal range |

| Fault Name | Under-voltage                                                                                                    |
|------------|----------------------------------------------------------------------------------------------------|
| Fault Code | Err09                                                                                                    |
| Reason     | <ol> <li>Instantaneous power-off</li> <li>The input voltage is out of range</li> <li>DC Bus voltage is abnormal</li> <li>The rectifier bridge and buffer resistor are abnormal</li> <li>The power board is abnormal</li> <li>The control board is abnormal</li> </ol> |
| Solution   | <ol> <li>Fault Reset</li> <li>3. Make the voltage in the normal range</li> <li>4, 5, 6. ask for technical support</li> </ol>                                                                                                    |

| Fault Name | Inverter over load                                        |
|------------|-----------------------------------------------------------|
| Fault Code | Err10                                                     |
| Reason     | 1. The load is too heavy or motor blockage occurs         |
|            | 2. Power selection of inverter is too small               |
| Solution   | 1. Reduce the load, check the status of motor & machinery |
|            | 2. Select bigger power inverter                           |

| Fault Name | Motor over load                                           |
|------------|-----------------------------------------------------------|
| Fault Code | Err11                                                     |
| Reason     | 1. F0-10 and F0-11 are set improperly                     |
|            | 2. The load is too heavy or motor blockage occurs         |
|            | 3. Power selection of inverter is too small               |
| Solution   | 1. Set F0-10 and F0-11 properly                           |
|            | 2. Reduce the load, check the status of motor & machinery |
|            | 3. Select bigger power inverter                           |

| Fault Name | Input phase failure                                          |
|------------|--------------------------------------------------------------|
| Fault Code | Err12                                                        |
| Reason     | 1. The power supply is abnormal                              |
|            | 2. The power board is abnormal                               |
|            | 3. The control board is abnormal                             |
| Solution   | 1. Check the power supply of the inverter, make it be normal |
|            | 2, 3. Ask for technical support                              |

| Fault Name | Output phase failure                                               |
|------------|--------------------------------------------------------------------|
| Fault Code | Err13                                                              |
| Reason     | 1. The connection between inverter and motor is abnormal           |
|            | 2. Output voltage unbalance during the motor running               |
|            | 3. The power board is abnormal                                     |
|            | 4. The IGBT module is abnormal                                     |
| Solution   | 1. Inspect whether motor damaged, insulation worn or cable damaged |
|            | 2. Make sure the motor three phase winding is normal               |
|            | 3, 4. Ask for technical support                                    |

| Fault Name | IGBT module over-heat                                           |
|------------|-----------------------------------------------------------------|
| Fault Code | Err14                                                           |
| Reason     | 1. Ambient temperature is too high                              |
|            | 2. Air duct is blocked                                          |
|            | 3. Cooling fans are broken                                      |
|            | 4. Thermal resistor(temperature sensor) of the module is broken |
|            | 5. IGBT module is broken                                        |
| Solution   | 1. Reduce the ambient temperature                               |
|            | 2. Clear the air duct                                           |
|            | 3. Replace cooling fans                                         |
|            | 4, 5. Ask for technical support                                 |

| Fault Name | External device fault                                                        |
|------------|------------------------------------------------------------------------------|
| Fault Code | Err15                                                                        |
| Reason     | MI terminal receives an external fault signal generated by peripheral device |
| Solution   | Find out the fault source, solve it and reset the inverter                   |

| Fault Name | Communication fault                                          |
|------------|--------------------------------------------------------------|
| Fault Code | Err16                                                        |
| Reason     | 1. Master computer works abnormal                            |
|            | 2. Communication cable is abnormal                           |
|            | 3. Communication parameters (F1-09~F1-13) are set improperly |
| Solution   | 1. Check the connection of master computer                   |
|            | 2. Check the communication connection                        |
|            | 3. Set communication parameters properly                     |

| Fault Name | Contactor fault                                                                |
|------------|--------------------------------------------------------------------------------|
| Fault Code | Err17                                                                          |
| Reason     | <ol> <li>Power board is abnormal</li> <li>Contactor is abnormal</li> </ol>     |
| Solution   | <ol> <li>Replace a new power board</li> <li>Replace a new contactor</li> </ol> |

| Fault Name | Current detection fault             |
|------------|-------------------------------------|
| Fault Code | Err18                               |
| Reason     | 1. Hall sensor is abnormal          |
|            | 2. The power board is abnormal      |
| Solution   | 1. Check hall sensor and connection |
|            | 2. Replace the power board          |

| Fault Name | Motor auto-tunning fault                      |
|------------|-----------------------------------------------|
| Fault Code | Err19                                         |
| Reason     | 1. Motor parameters are set incorrect         |
|            | 2. Auto-tuning over time                      |
| Solution   | 1. Set correct motor parameters               |
|            | 2. Check the cable between motor and inverter |

| Fault Name | Reserved |
|------------|----------|
| Fault Code | Err20    |

| Fault Name | EEPROM read/write fault      |
|------------|------------------------------|
| Fault Code | Err21                        |
| Reason     | 1. EEPROM chip is broken     |
| Solution   | 1. Replace the control board |

| Fault Name | Inverter hardware fault                                                                |
|------------|----------------------------------------------------------------------------------------|
| Fault Code | Err22                                                                                  |
| Reason     | <ol> <li>Over voltage</li> <li>Over current</li> </ol>                                 |
| Solution   | <ol> <li>Handle as over voltage fault</li> <li>Handle as over current fault</li> </ol> |

| Fault Name | Motor short-circuit to ground           |
|------------|-----------------------------------------|
| Fault Code | Err23                                   |
| Reason     | 1. The motor is short-circuit to ground |
| Solution   | 1. Replace cables or motor              |

| Fault Name | Current-limiting fault                                                                                                   |  |  |
|------------|----------------------------------------------------------------------------------------------------|--|--|
| Fault Code | Err40                                                                                                    |  |  |
| Reason     | <ol> <li>Whether the load is heavy or the motor is blocked</li> <li>Power selection of inverter is too small.</li> </ol> |  |  |
| Solution   | <ol> <li>Reduce the load and detect the motor &amp; machinery condition</li> <li>Select bigger power inverter</li> </ol> |  |  |

| Fault Name | Abnormal of high pressure                                                                                      |  |  |  |
|------------|----------------------------------------------------------------------------------------------------|--|--|--|
| Fault Code | Err60                                                                                                    |  |  |  |
| Reason     | The real feedback pressure is higher than upper limitation pressure (F0-05), and it has passed the delay time. |  |  |  |
| Colution   | 1. Wiring connection of pressure transducer is wrong or pressure transducer is damaged                         |  |  |  |
| Solution   | <ol> <li>3. The pressure of pipe line is too high</li> </ol>                                                   |  |  |  |
|            | 4. Ask for technical support                                                                                   |  |  |  |

| Fault Name | Abnormal of low pressure                                                                                      |  |  |  |  |
|------------|----------------------------------------------------------------------------------------------------|--|--|--|--|
| Fault Code | Err61                                                                                                    |  |  |  |  |
| Reason     | The real feedback pressure is lower than lower limitation pressure (F0-07), and it has passed the delay time. |  |  |  |  |
|            | 1. Wiring connection of pressure transducer is wrong or pressure transducer is                                |  |  |  |  |
| Solution   | damaged                                                                                                    |  |  |  |  |
|            | 2. Reduce the value of F0-07                                                                                  |  |  |  |  |
|            | 3. Change the selection of F0-03                                                                              |  |  |  |  |
|            | 4. Connect the pressure transducer with master inverter                                                       |  |  |  |  |
|            | 5. Check whether the pipe line is broken somewhere                                                            |  |  |  |  |
|            | 6, Open the valve and discharge the air inside the pipe line                                                  |  |  |  |  |

| Fault Name | Abnormal of lack water                                                                                                    |
|------------|----------------------------------------------------------------------------------------------------|
| Fault Code | Err63                                                                                                    |
| Reason     | The inverter runs at 50Hz, feedback pressure is less than 0.05MPa, and the running current is less than 80% of its rated current.                                                                                                    |
| Solution   | <ol> <li>Wiring connection of pressure transducer is wrong or pressure transducer is damaged.</li> <li>Change the selection of F0-03</li> <li>Connect the pressure transducer with master inverter</li> <li>Check whether the pipe line is broken somewhere</li> <li>Open the valve and discharge the air inside the pipe line</li> <li>Ask for technical support</li> </ol> |

## 7.2 Common Faults and Solutions

| Fault                                                                                                    | Reason                                                                                                    | Solution                                                                                                    |
|----------------------------------------------------------------------------------------------------|----------------------------------------------------------------------------------------------------|----------------------------------------------------------------------------------------------------|
| The inverter stops<br>after running for<br>10s. The indicator of<br>"Auto" flakers                                                                                                    | <ol> <li>Wiring connection of pressure<br/>transducer is wrong or pressure sensor<br/>is damaged.</li> <li>Setting of F0-03 is wrong.</li> <li>Without connecting pressure sensor<br/>for multiple pumps system.</li> <li>No output 10V or 24V voltage<br/>from the inverter.</li> <li>The valve for pressure transducer is<br/>not opened.</li> <li>Air inside the pump or pipe line.</li> </ol> | <ol> <li>Check the wiring connection<br/>of pressure transducer or change a<br/>new transducer.</li> <li>Change the setting of F0-03.</li> <li>Connect pressure sensor with master<br/>inverter</li> <li>Replace a new control board.</li> <li>Open the valve make pressure senor<br/>is working.</li> <li>Discharge the air in the pump or<br/>pipe line.</li> </ol> |
| Communication is<br>abnormal under<br>multiple pumps<br>system.<br>1, water pressure is<br>low, cannot start<br>next pump.<br>2, The feedback<br>pressure displayed<br>on different inverters<br>are unbalance,<br>system cannot work<br>normally.<br>3, pumps cannot be<br>alternated while set<br>F0-25 properly. | <ol> <li>Communication terminals 485+, 485-<br/>are not connected or wrongly<br/>connected.</li> <li>F1-11 doesn't set as master<br/>(should be set as 1 or 2)</li> <li>F1-11 is set the same value in different<br/>inverters</li> <li>Communication terminals 485+, 485-<br/>are fault.</li> </ol>                                                                                              | <ol> <li>Connect 485+, 485- terminals<br/>correctly, and confirm the<br/>communication is normal.</li> <li>Reset F1-11, make sure different<br/>Inverters are set different value</li> <li>Initialize parameters to factory default<br/>(F0-28)</li> <li>Ask for technical support.</li> </ol>                                                                        |
| Pump doesn't stop<br>while nobody use<br>the water                                                                                                    | <ol> <li>The pipe line is broken, water leakage<br/>happen.</li> <li>The one-way valve is broken.</li> <li>The pressure transducer is broken.</li> </ol>                                                                                                    | <ol> <li>Check the pipe line, valve and<br/>pressure transducer.</li> <li>Increase the value of F0-16.</li> <li>Change a new pressure transducer.</li> <li>Ask for technical support.</li> </ol>                                                                                                    |

| The displayed<br>pressure values on<br>inverter and<br>pressure gauge<br>(transducer) have<br>big difference. | <ol> <li>The measure range of F0-04 is set<br/>incorrect.</li> <li>The pressure gauge (transducer) itself<br/>has big deviation, or it's broken.</li> </ol>                                                                                      | <ol> <li>Set a correct value in F0-04.</li> <li>Set a suitable value to adjust the pressure.</li> <li>Change a new pressure gauge (transducer).</li> <li>Ask for technical support.</li> </ol>                                                                                    |
|----------------------------------------------------------------------------------------------------|----------------------------------------------------------------------------------------------------|----------------------------------------------------------------------------------------------------|
| The inverter is<br>running at highest<br>frequency level but<br>the feedback<br>pressure still very<br>low.   | <ol> <li>Motor running direction is reversed.</li> <li>Air inside the pump or pipe line.</li> <li>The pressure gauge (transducer)<br/>is broken.</li> </ol>                                                                                      | <ol> <li>Change any two motor cables of<br/>output side, or change the value of<br/>F0-02.</li> <li>Discharge the air in the pump or<br/>pipe line.</li> <li>Change a new pressure gauge<br/>(transducer)</li> <li>Ask for technical support.</li> </ol>                          |
| The frequency with<br>big fluctuation,<br>cannot keep stable<br>while the inverter is<br>running.             | <ol> <li>The dormancy frequency of F0-17 is<br/>set too big.</li> <li>F0-05 is set too small.</li> <li>The feedback pressure is abnormal.</li> </ol>                                                                                             | <ol> <li>Set suitable value of F0-17.</li> <li>Set suitable value of F0-05.</li> <li>Change a new pressure transducer.</li> </ol>                                                                                                    |
| After pressing<br>"RUN" button, the<br>pump cannot run.                                                       | <ol> <li>The inverter is under dormancy status.</li> <li>F1-11 is not set suitable.</li> <li>F1-00 is not set suitable.</li> <li>Wiring connection of pressure<br/>transducer is incorrect, or the pressure<br/>transducer is broken.</li> </ol> | <ol> <li>Open the value to discharge the pipe<br/>line pressure.</li> <li>Set suitable value in F1-00 and<br/>F1-11.</li> <li>Reconnect the wiring connection of<br/>pressure transducer, or change a new<br/>pressure transducer.</li> <li>Ask for technical support.</li> </ol> |

# **Chapter 8 Commissioning**

## 8.1 One pump system

### 8.1.1 Wiring connection

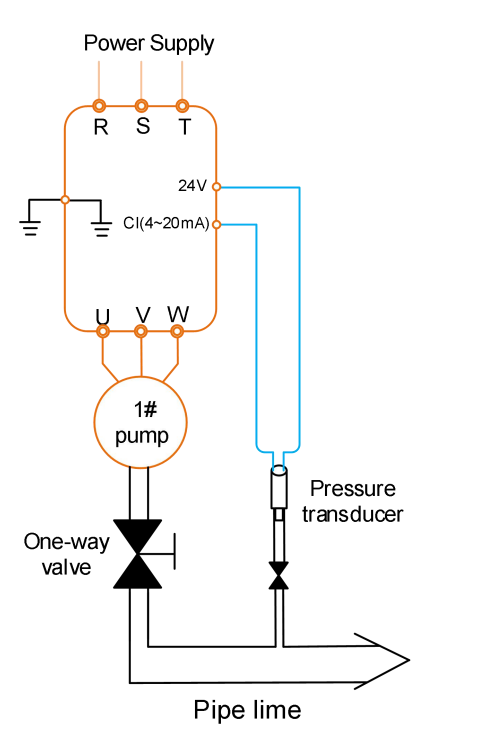

Fig 8.1 Connect with pressure transducer

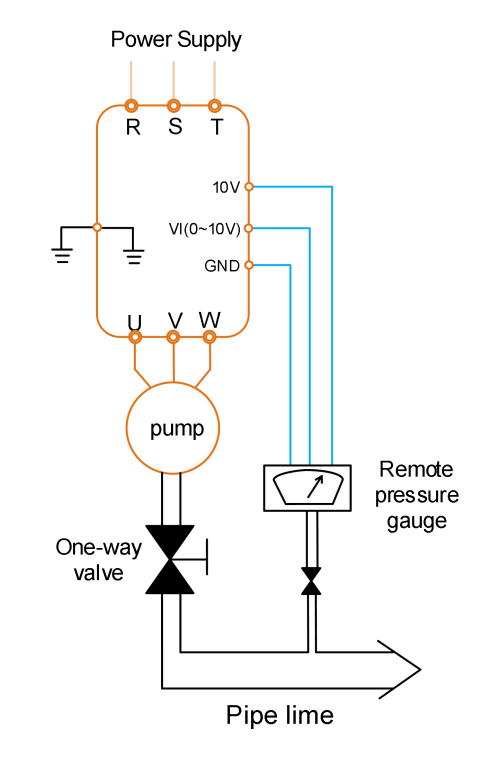

### 8.1.2 Parameters setting

| Fig 8.2 Connect with remote press | ure gauge |
|-----------------------------------|-----------|
|-----------------------------------|-----------|

| Function<br>code | Default<br>value | Set value    | Description                                                                                                   |
|------------------|------------------|--------------|----------------------------------------------------------------------------------------------------|
| F0-00            | 1                | 1            | Single pump system                                                                                            |
| F0-01            | 0.4MPa           | Customer set | <ol> <li>Please set it correctly based on<br/>requested pressure, the unit is MPa,<br/>1MPa=10bar.</li> </ol> |
|                  |                  |              | 2. Most of the family used systems, the                                                                       |
| E0.02            | 800%             | Customor sot | Wake up pressure; it is the percentage of                                                                     |
| FU-02            |                  |              | F0-01.                                                                                                    |
| F0-03            | 0                | 0            | It must be set as "0" while use 0~10V remote pressure gauge.                                                  |
|                  |                  | 1            | It must be set as "1" while use 4~20mA                                                                        |
|                  |                  |              | pressure transducer.                                                                                          |
| F0-04            | 1.6MPa           | 1.6MPa       | <b>1</b> . To set the maximum measure range of                                                                |
|                  |                  |              | pressure transducer.                                                                                          |
|                  |                  |              | 2. It must be set correctly, otherwise it                                                                     |
|                  |                  |              | may cause pressure is inaccurate.                                                                             |

#### For more parameters setting, please refer to chapter 5 in details.

#### 8.1.3 Process of fast operation and commissioning

- 1) Please check all the packing in the inverter is in good condition;
- 2) Wiring connection
  - ① Main circuit, please connect the power supply to R, S, T (Single phase please connect R, T), and output side please connect U, V, W with pump.
  - ② Connect the pressure transducer or remote pressure gauge to the inverter correctly, please refer to Fig 8.1 and Fig 8.2 for details.
- **3)** After confirm the wiring connection, switch on the power supply.
  - Set F0-00=0 (Manual operation mode) firstly, start the inverter and check whether the running direction of pump is correct. If the running direction is incorrect, change the value of F0-02 or change any two motor cables connection.
  - ② Under manual operation mode, discharge the air inside the pump and pipe line.
- 4) Check whether the pressure transducer is connected correctly.
  - ① Set correct value in F0-04.
  - ② Under manual operation mode, start the inverter and check whether the feedback pressure and real time display pressure on the inverter are the same. Long time press [▲] or [▼] to increase or decrease pump speed to check whether the feedback pressure is changed accordingly, if the feedback changes, it means the pressures transducer's wiring connection is correct,
- 5) Parameters setting
  - ① While start the inverter at the first time or forget some parameters, please set F0-28=1 to initialize the factory default value.
  - ② Set parameters one by one based on the parameters list.
- 6) Routine inspection
  - ① Check the constant water supply function, the water pressure can be keep at a stable level..
  - ② Check the dormancy function, while close all the valves in the water system, the inverter can enter into dormancy status automatically.
  - ③ Check the wake up function, under dormancy status, open some of valves in the water system, the inverter can wake up automatically.
  - NOTE: If any failures happen, please refer to chapter 7 to find the solutions.

#### 8.2 Two pumps system

#### 8.2.1 Wiring connection

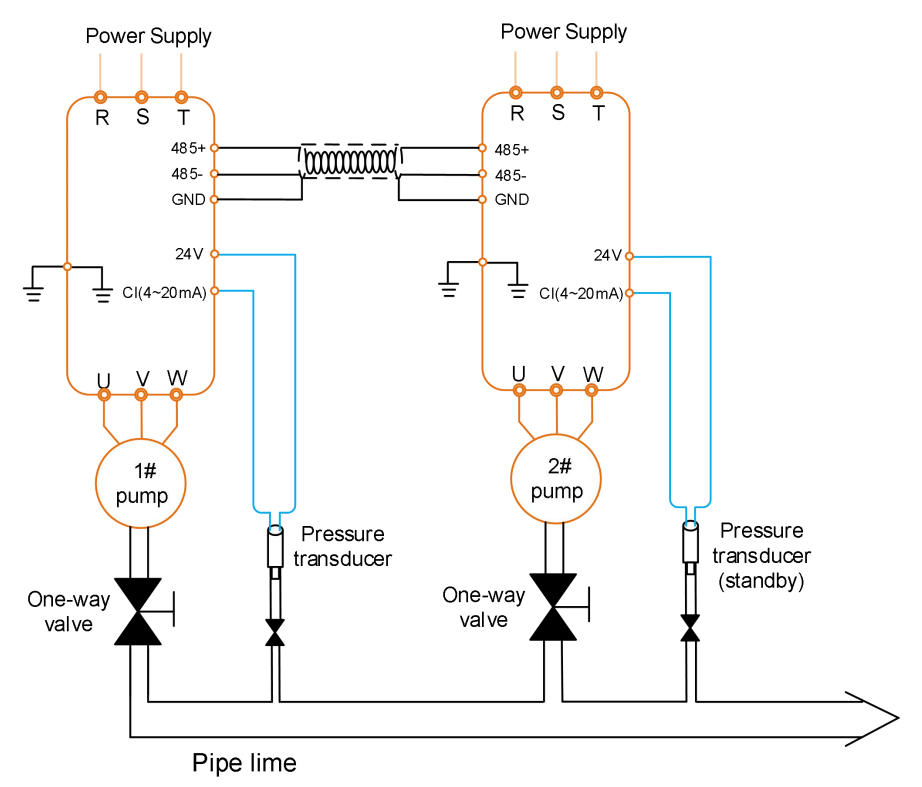

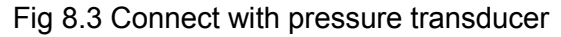

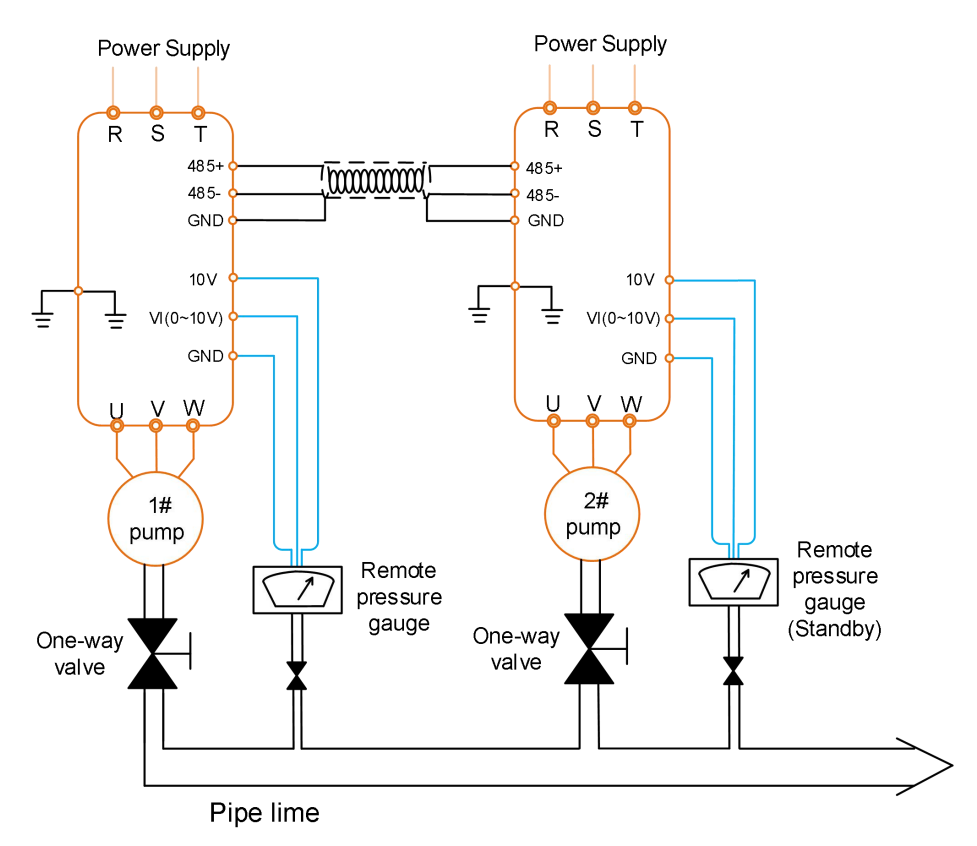

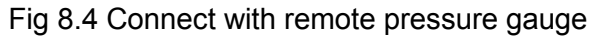

#### 8.2.2 Parameters setting

| Function<br>code | Default<br>value | Set value    |     | Description                                                                                                    |
|------------------|------------------|--------------|-----|----------------------------------------------------------------------------------------------------|
|                  |                  | 1# inverter  | 1   | 1# inverter (master), it must connect the pressure sensor.                                                                                                    |
| F1-11            | 1                | 2# inverter  | 2   | 2# inverter (slave / standby master),<br>connect the pressure senor.<br>Warning: the address of each inverter<br>cannot be the same, otherwise, the<br>system will work abnormally.             |
| F0-00            | 1                | 2            |     | Multiple pumps system                                                                                                    |
| F0-01            | 0.4MPa           | Customer set |     | <ol> <li>Please set it correctly based on<br/>requested pressure, the unit is MPa,<br/>1MPa=10bar.</li> <li>Most of the family used systems, the<br/>pressure is 0.3~0.4MPa (3~4bar)</li> </ol> |
| F0-02            | 80%              | Customer set |     | Wake up pressure; it is the percentage of F0-01.                                                                                                    |
| 50.00            | 0                | 0            |     | It must be set as "0" while use 0~10V remote pressure gauge.                                                                                                    |
| F0-03            |                  | 1            |     | It must be set as "1" while use 4~20mA pressure transducer.                                                                                                    |
| F0-04            | 1.6MPa           | 1.6MPa       |     | <ol> <li>To set the maximum measure range of<br/>pressure transducer.</li> <li>It must be set correctly, otherwise it<br/>may cause pressure is inaccurate.</li> </ol>                          |
| F0-25            | 300Min           | Customers    | set | To set the running time as master pump,<br>when time arrive, it switches to next<br>pump as master.<br>When set F0-25=0, this pump will only<br>work as slave pump.                             |

#### For more parameters setting, please refer to chapter 5 in details.

#### 8.2.3 Process of fast operation and commissioning

1) Please check all the packing in the inverter is in good condition;

#### 2) Wiring connection

① Main circuit, please connect the power supply to R, S, T (Single phase please connect R, T), and output side please connect U, V, W with pump.

- ② Connect the pressure transducer or remote pressure gauge to the inverter correctly, please refer to Fig 8.3 and Fig 8.4 for details.
- ③ Connect the communication cables, please select shielded twisted-pair cable to connect the 485+ and 485- of the two inverters together.
- **3)** After confirm the wiring connection, switch on the power supply.
  - ① Set F0-00=0 (Manual operation mode) firstly, start the inverter and check whether the running direction of pump is correct. If the running direction is incorrect, change the value of F0-02 or change any two motor cables connection.
  - ② Under manual operation mode, discharge the air inside the pump and pipe line.
- 4) Check whether the pressure transducer is connected correctly.
  - ① Set correct value in F0-04.
  - ② Under manual operation mode, start the inverter and check whether the feedback pressure and real time display pressure on the inverter are the same. Long time press [▲] or [▼] to increase or decrease pump speed to check whether the feedback pressure is changed accordingly, if the feedback changes, it means the pressures transducer's wiring connection is correct (watch 1# pump).
- 5) Parameters setting
  - ① While start the inverter at the first time or forget some parameters, please set F0-28=1 to initialize the factory default value.
  - ② Set parameters one by one based on the above mentioned parameters list, F1-01 ~ F1-04 parameters are only needed to set in master inverter, but for two master system, it needs to set the parameters both in 1# inverter and 2 # inverter.
- 6) Routine inspection

Before inspecting, please start these two inverters, make them both work at running condition.

- ① Check the constant pressure water supply function, the water pressure can be keep at a stable level, 1# and 2# inverters display the same feedback pressure.
- ② Check the pump adding function, increase the water flow, while the master pump cannot get the target pressure, the slave pump will be started.
- ③ Check the pump remove function, decrease the water flow, while the master pump can get the target pressure, the salve pump will be stopped.
- (4) Check the dormancy function, while close all the valves in the water system, these two inverters can enter into dormancy status automatically.
- (5) Check the wake up function, under dormancy status, open some of valves in the water system, the master pump will be woken up by the setting wake up value of F0-02 automatically, then system enter into normal working conditions.

NOTE: If any failures happen, please refer to chapter 7 to find the solutions.

#### 8.3 Three pumps system

#### 8.3.1 Wiring connection

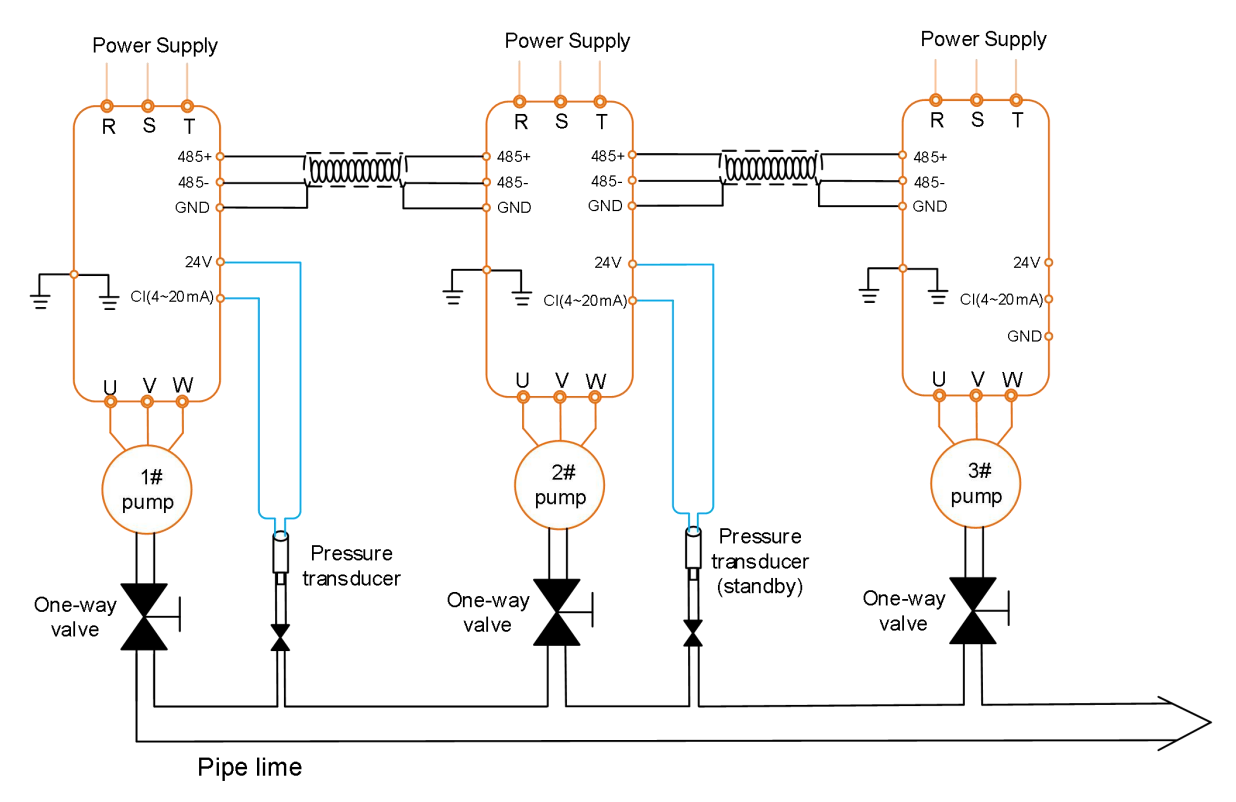

Fig 8.5 Connect with remote pressure transducer

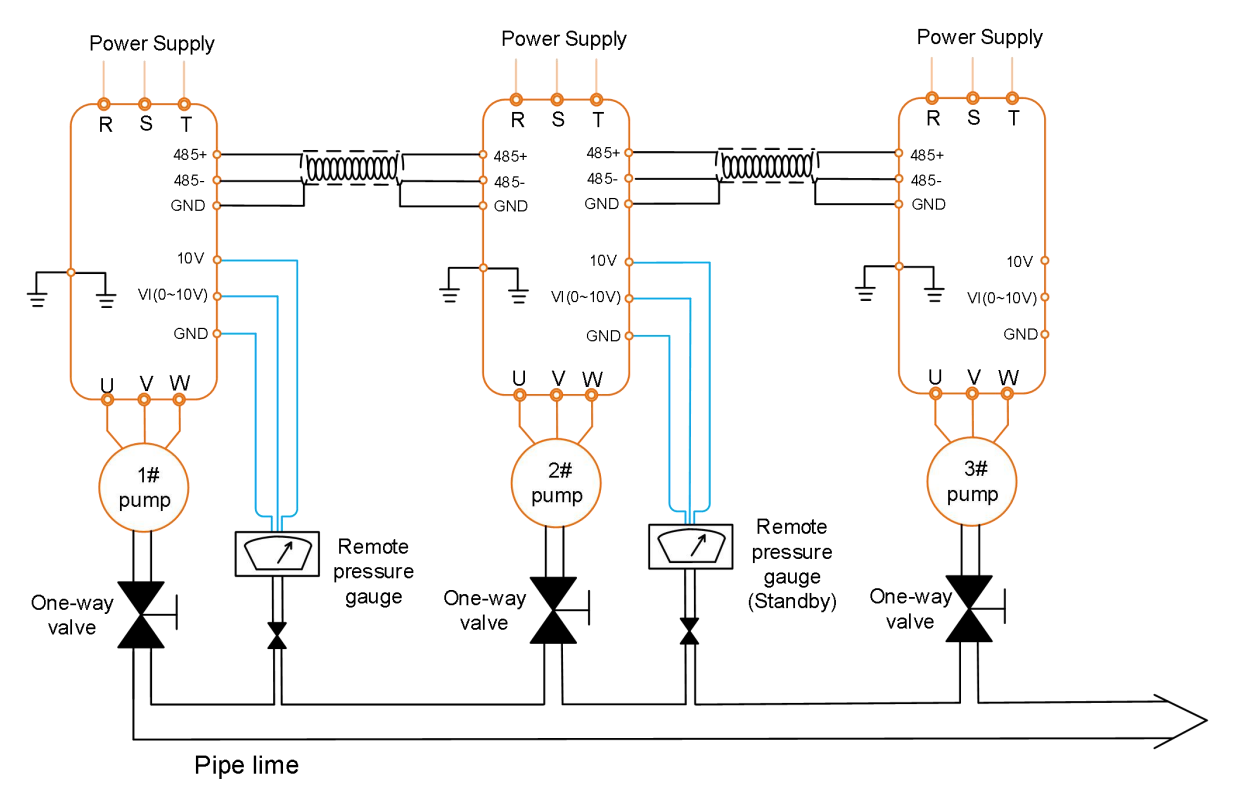

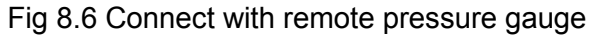

#### 8.3.2 Parameters setting

| Function<br>code | Default<br>value | Set value    |   | Description                                                                                                    |
|------------------|------------------|--------------|---|----------------------------------------------------------------------------------------------------|
|                  |                  | I# inverter  | 1 | 1# inverter (master), it must connect the pressure sensor.<br>2# inverter (slave / standby master)                                                                                              |
| F1-11            | 1                | 2# inverter  | 2 | connect the pressure senor.<br>3# inverter (slave)                                                                                                    |
|                  |                  | 3# inverter  | 3 | Warning: the address of each inverter cannot be the same, otherwise, the system will work abnormally.                                                                                           |
| F0-00            | 1                | 2            |   | Multiple pumps system                                                                                                    |
| F0-01            | 0.4MPa           | Customer set |   | <ol> <li>Please set it correctly based on<br/>requested pressure, the unit is MPa,<br/>1MPa=10bar.</li> <li>Most of the family used systems, the<br/>pressure is 0.3~0.4MPa (3~4bar)</li> </ol> |
| F0-02            | 80%              | Customer set |   | Wake up pressure; it is the percentage of F0-01.                                                                                                    |
| F0.02            | 0                | 0            |   | It must be set as "0" while use 0~10V remote pressure gauge.                                                                                                    |
| 10-05            | U                |              |   | It must be set as "1" while use 4~20mA pressure transducer.                                                                                                    |
| F0-04            | 1.6MPa           | 1.6MPa       |   | <ol> <li>To set the maximum measure range of<br/>pressure transducer.</li> <li>It must be set correctly, otherwise it<br/>may cause pressure is inaccurate.</li> </ol>                          |
| F0-25            | 300Min           | Customer set |   | To set the running time as master pump,<br>when time arrive, it switches to next pump<br>as master.<br>When set F0-25=0, this pump will only<br>work as slave pump.                             |

#### For more parameters setting, please refer to chapter 5 in details.

#### 8.3.3 Process of fast operation and commissioning

1) Please check all the packing in the inverter is in good condition;

#### 2) Wiring connection

① Main circuit, please connect the power supply to R, S, T (Single phase please connect R, T), and output side please connect U, V, W with pump.

- ② Connect the pressure transducer or remote pressure gauge to the inverter correctly, please refer to Fig 8.5 and Fig 8.6 for details.
- ③ Connect the communication cables, please select shielded twisted-pair cable to connect the 485+ and 485- of the three inverters together.
- **3)** After confirm the wiring connection, switch on the power supply.
  - ① Set F0-00=0 (Manual operation mode) firstly, start the inverter and check whether the running direction of pump is correct. If the running direction is incorrect, change the value of F0-02 or change any two motor cables connection.
  - ② Under manual operation mode, discharge the air inside the pump and pipe line.
- 4) Check whether the pressure transducer is connected correctly.
  - ① Set correct value in F0-04.
  - ② Under manual operation mode, start the inverter and check whether the feedback pressure and real time display pressure on the inverter are the same. Long time press [▲] or [▼] to increase or decrease pump speed to check whether the feedback pressure is changed accordingly, if the feedback changes, it means the pressures transducer's wiring connection is correct (watch 1# pump).
- 5) Parameters setting
  - ① While start the inverter at the first time or forget some parameters, please set F0-28=1 to initialize the factory default value.
  - ② Set parameters one by one based on the above mentioned parameters list, F1-01 ~ F1-04 parameters are only needed to set in master inverter, but for two master system, it needs to set the parameters both in 1# inverter and 2 # inverter.
- 6) Routine inspection

Before inspecting, please start these three inverters, make them work at running condition.

- ① Check the constant pressure water supply function, the water pressure can be keep at a stable level, 1#, 2# and 3# inverters display the same feedback pressure.
- ② Check the pump adding function, increase the water flow, while the master one pump cannot get the target pressure, the slave pumps will be started one by one.
- ③ Check the pump remove function, decrease the water flow, while the master pump can get the target pressure, the salve pumps will be stopped one by one.
- (4) Check the dormancy function, while close all the valves in the water system, all of the three inverters can enter into dormancy status automatically.
- (5) Check the wake up function, under dormancy status, open some of valves in the water system, the master pump will be woken up by the setting wake up value of F0-02 automatically, then system enter into normal working conditions.

NOTE: If any failures happen, please refer to chapter 7 to find the solutions.

#### 8.4 Four pumps system

#### 8.4.1 Wiring connection

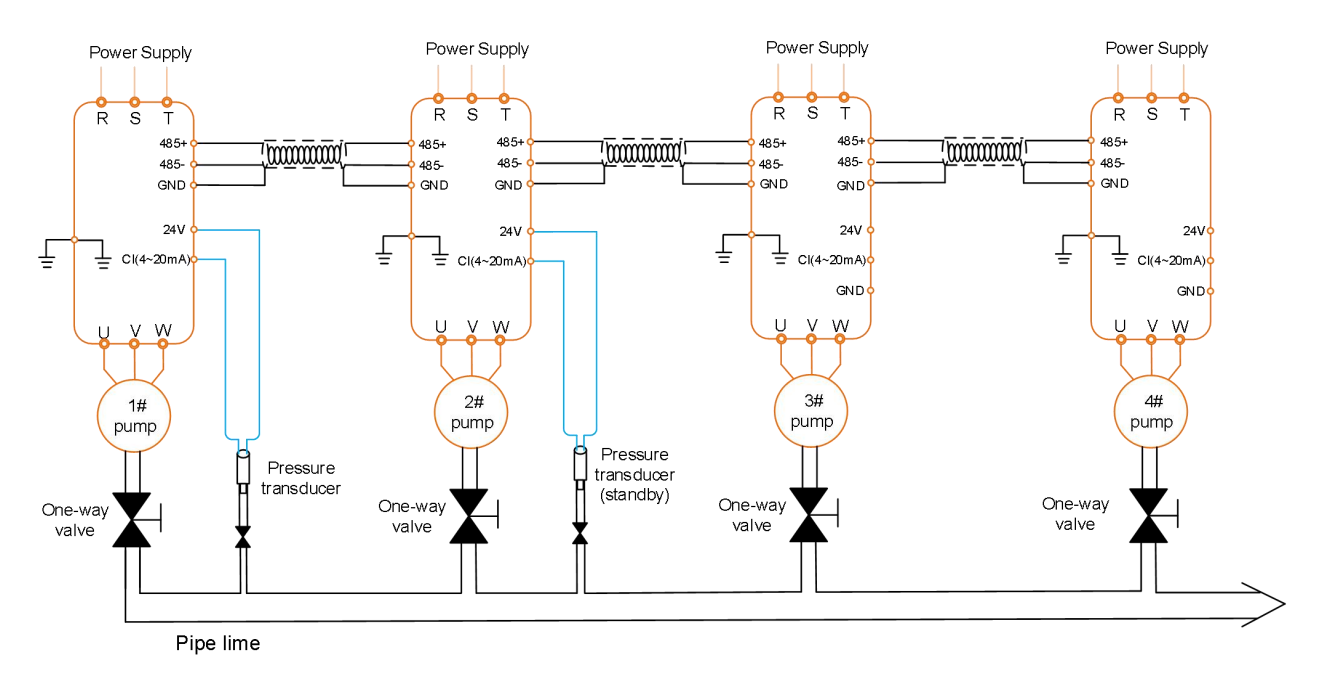

Fig 8.7 Connect with remote pressure transducer

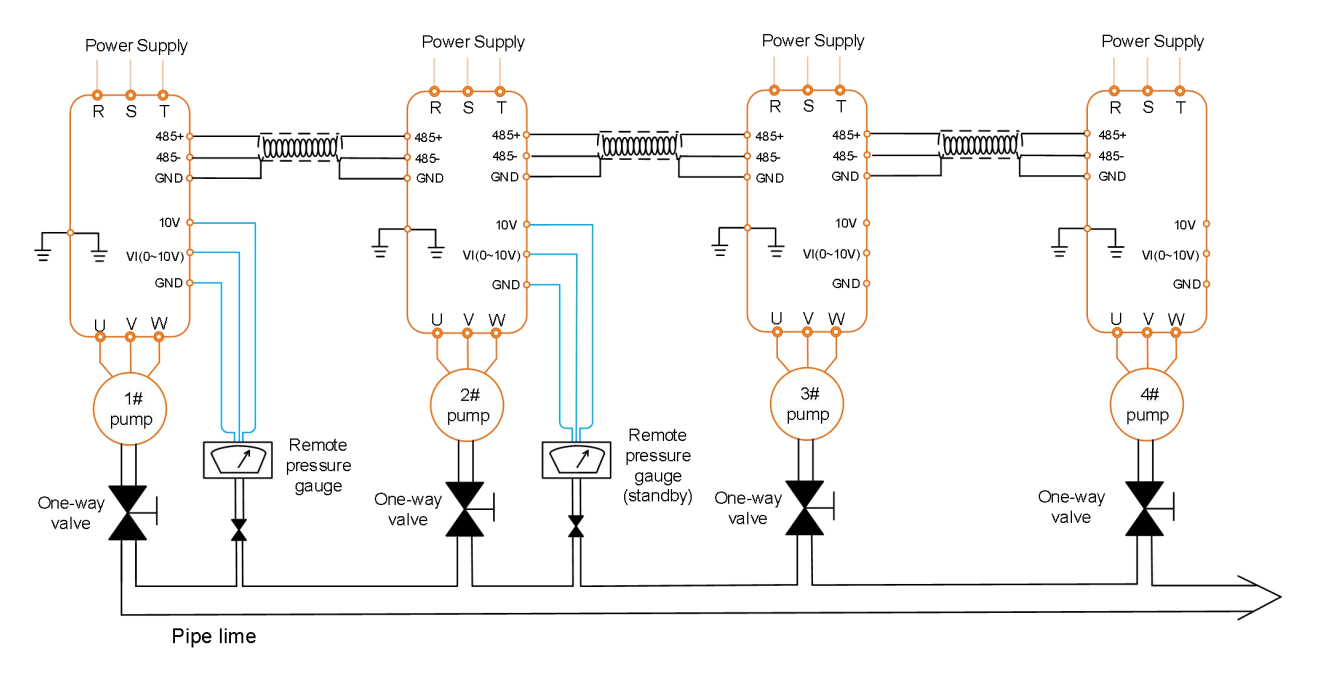

Fig 8.8 Connect with remote pressure gauge

#### 8.4.2 Parameters setting

| Function<br>code | Default<br>value | Set value    |   | Description                                                                                                    |
|------------------|------------------|--------------|---|----------------------------------------------------------------------------------------------------|
|                  |                  | l# inverter  | 1 | 1# inverter (master), it must connect the pressure sensor.                                                                                                    |
| <b>F</b> 4 44    | 1                | 2# inverter  | 2 | 2# inverter (slave / standby master),<br>connect the pressure senor.                                                                                                    |
| F 1-11           |                  | 3# inverter  | 3 | 3# and 4# inverters (slave). Warning: the address of each inverter                                                                                                    |
|                  |                  | 4# inverter  | 4 | cannot be the same, otherwise, the system will work abnormally.                                                                                                    |
| F0-00            | 1                | 2            |   | Multiple pumps system                                                                                                    |
| F0-01            | 0.4MPa           | Customer set |   | <ol> <li>Please set it correctly based on<br/>requested pressure, the unit is MPa,<br/>1MPa=10bar.</li> <li>Most of the family used systems, the<br/>pressure is 0.3~0.4MPa (3~4bar)</li> </ol> |
| F0-02            | 80%              | Customer set |   | Wake up pressure; it is the percentage of F0-01.                                                                                                    |
| 50.00            | 0                | 0            |   | It must be set as "0" while use 0~10V remote pressure gauge.                                                                                                    |
| Γυ-υσ            | U                |              |   | It must be set as "1" while use 4~20mA pressure transducer.                                                                                                    |
| F0-04            | 1.6MPa           | 1.6MPa       |   | <ol> <li>To set the maximum measure range of<br/>pressure transducer.</li> <li>It must be set correctly, otherwise it<br/>may cause pressure is inaccurate.</li> </ol>                          |
| F0-25            | 300Min           | Customer set |   | To set the running time as master pump,<br>when time arrive, it switches to next pump<br>as master.<br>When set F0-25=0, this pump will only<br>work as slave pump.                             |

#### For more parameters setting, please refer to chapter 5 in details.

#### 8.3.3 Process of fast operation and commissioning

- 1) Please check all the packing in the inverter is in good condition;
- 2) Wiring connection
  - ① Main circuit, please connect the power supply to R, S, T (Single phase please connect R, T), and output side please connect U, V, W with pump.

- ② Connect the pressure transducer or remote pressure gauge to the inverter correctly, please refer to Fig 8.7 and Fig 8.8 for details.
- ③ Connect the communication cables, please select shielded twisted-pair cable to connect the 485+ and 485- of the four inverters together.
- **3)** After confirm the wiring connection, switch on the power supply.
  - ① Set F0-00=0 (Manual operation mode) firstly, start the inverter and check whether the running direction of pump is correct. If the running direction is incorrect, change the value of F0-02 or change any two motor cables connection.
  - ② Under manual operation mode, discharge the air inside the pump and pipe line.
- 4) Check whether the pressure transducer is connected correctly.
  - ① Set correct value in F0-04.
  - ② Under manual operation mode, start the inverter and check whether the feedback pressure and real time display pressure on the inverter are the same. Long time press [▲] or [▼] to increase or decrease pump speed to check whether the feedback pressure is changed accordingly, if the feedback changes, it means the pressures transducer's wiring connection is correct (watch 1# pump).
- 5) Parameters setting
  - ① While start the inverter at the first time or forget some parameters, please set F0-28=1 to initialize the factory default value.
  - ② Set parameters one by one based on the above mentioned parameters list, F1-01 ~ F1-04 parameters are only needed to set in master inverter, but for two master system, it needs to set the parameters both in 1# inverter and 2 # inverter.

#### 6) Routine inspection

Before inspecting, please start these four inverters, make them work at running condition.

- ① Check the constant pressure water supply function, the water pressure can be keep at a stable level, 1#, 2#, 3# and 4# inverters display the same feedback pressure.
- ② Check the pump adding function, increase the water flow, while the master one pump cannot get the target pressure, the slave pumps will be started one by one.
- ③ Check the pump remove function, decrease the water flow, while the master pump can get the target pressure, the salve pumps will be stopped one by one.
- ④ Check the dormancy function, while close all the valves in the water system, all of the four inverters can enter into dormancy status automatically.
- (5) Check the wake up function, under dormancy status, open some of valves in the water system, the master pump will be woken up by the setting wake up value of F0-02 automatically, then system enter into normal working conditions.

NOTE: If any failures happen, please refer to chapter 7 to find the solutions.